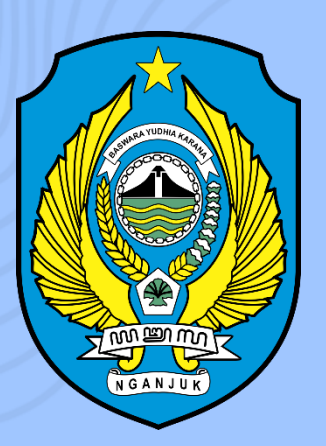

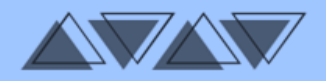

. . . . .

# **SPMB SMP NEGERI**

Sistem Penerimaan Murid Baru untuk Sekolah Menengah Pertama Negeri Kabupaten Nganjuk. SPMB bertujuan untuk memberikan akses pendidikan berkualitas untuk semua peserta didik.

# BUKU PANDUAN PENGGUNAAN WEBSITE SPMB SMP NEGERI KABUPATEN NGANJUK

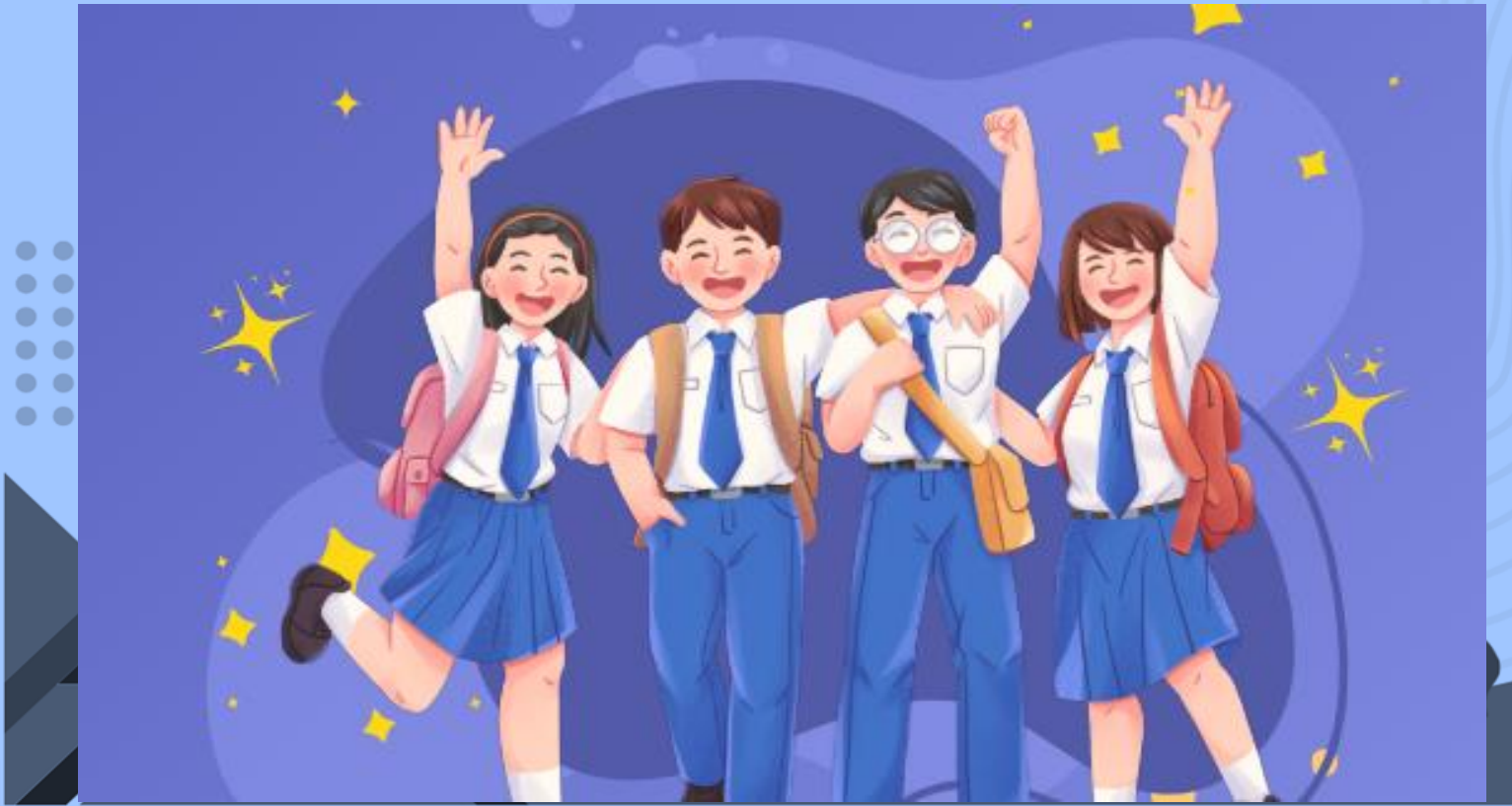

## **KATA PENGANTAR**

Dengan mengucap puji syukur kehadirat Tuhan Yang Maha Esa atas limpahan rahmat dan karunia-Nya, sehingga Dinas Pendidikan Kabupaten Nganjuk dapat menyelesaikan Buku Panduan Penggunaan Website SPMB SMP Negeri Kabupaten Nganjuk. Penyusunan Buku Panduan ini bertujuan untuk mempermudah siswa calon pendaftar menggunakan dan mengakses situs website SPMB SMP Negeri Kabupaten Nganjuk. Adapun buku panduan ini berisikan petunjuk praktis yang berisi penjelasan secara umum, fitur-fitur dan langkah-langkah penggunaan dan pemanfaatan situs website SPMB SMP Negeri Kabupaten Nganjuk dalam proses Penerimaan Siswa SMP Negeri Kabupaten Nganjuk yang dilakukan secara daring.

Dalam penyusunan Buku Panduan Penggunaan Website SPMB SMP Negeri Kabupaten Nganjuk ini melibatkan seluruh unsur yang ada di Dinas Pendidikan Kabupaten Nganjuk, namum kami menyadari bahwa Rencana Strategis ini masih ada kekurangan, oleh karena itu kritik dan saran yang bersifat membangun tentu sangat diharapkan.

Semoga Buku Panduan Penggunaan Website SPMB SMP Negeri Kabupaten Nganjuk ini, dapat dijadikan panduan dalam mengakses situs Website SPMB SMP Negeri Kabupaten Nganjuk yang merupakan program kegiatan unggulan Dinas Pendidikan Kabupaten Nganjuk dalam rangka membangun *good governance* di era Revolusi Industri 5.0 serta mampu menghasilkan Program Inovasi Pembelajaran berbasis daring yang bermutu, terintegrasi, terarah untuk menunjang pembelajaran yang madani, maju dan berbasis teknologi secara cepat dan tepat di lingkungan pemerintah Kabupaten Nganjuk yang merupakan program lanjutan dan pengembangan pada tahun sebelumnya.

# PENGGUNAAN WEBSITE DAN APLIKASI SPMB SMP NEGERI KABUPATEN NGANJUK

# 1. PENDAHULUAN

Website SPMB SMP Negeri merupakan *website* yang memuat informasi-informasi yang berhubungan dengan SPMB, mulai dari registrasi, pelaksanaan pendaftaran, login pendaftaran serta pengumuman hasil pendaftaran yang dilakukan secara daring.

# A. STRUKTUR WEBSITE

Website SPMB Online terdiri dari :

- 1) Halaman HOME
- 2) Halaman PANDUAN
- 3) Halaman PENGUMUMAN
- 4) Halaman LOGIN
- 5) Halaman REGISTRASI
- 6) Situs Resmi Dinas Pendidikan Kabupaten Nganjuk

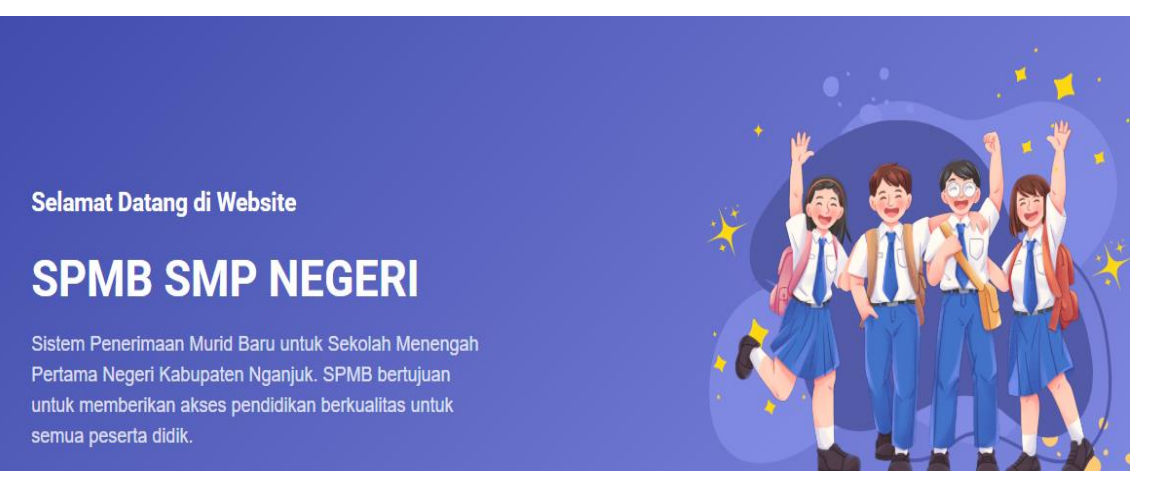

# B. PETUNJUK PENGGUNAAN WEBSITE

Dalam Pelaksanaan SPMB ke SMP Negeri dilakukan secara daring oleh calon siswa sehingga untuk pelaksanaannya disarankan didampingi oleh orang tua / wali murid atau operator SD asal siswa pendaftar. Berikut akan dijelaskan tata cara pendaftaran:

1. Pastikan komputer/ laptop dan gadget anda terhubung dengan jaringan internet

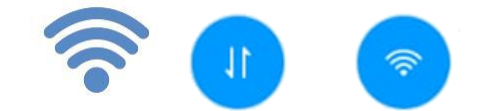

Gambar 1: Simbol Wifi / Paket Data ON

2. Buka browser google chrome atau mozilla firefox anda

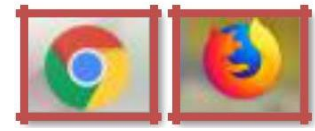

Gambar 2: Lambang Google Chrome dan Mozilla Firefox

3. Ketik pada laman https://spmbsmpn.dispendiknganjuk.net

| • | ٥             | WhatsA | фр | × 💿 New Tab × +                               |       |
|---|---------------|--------|----|-----------------------------------------------|-------|
| ÷ | $\rightarrow$ | G      | 0  | spmbsmpn.dispendiknganjuk.net                 | Ð     |
|   |               |        | S  | spmbsmpn.dispendiknganjuk.net                 | Gmail |
|   |               |        | ٩  | spmbsmpn.dispendiknganjuk.net - Google Search |       |
|   |               |        |    |                                               |       |

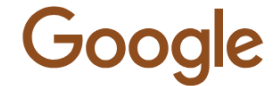

Gambar 3: Halaman awal google

4. Kemudian akan muncul tampilan awal halaman HOME seperti di bawah ini.

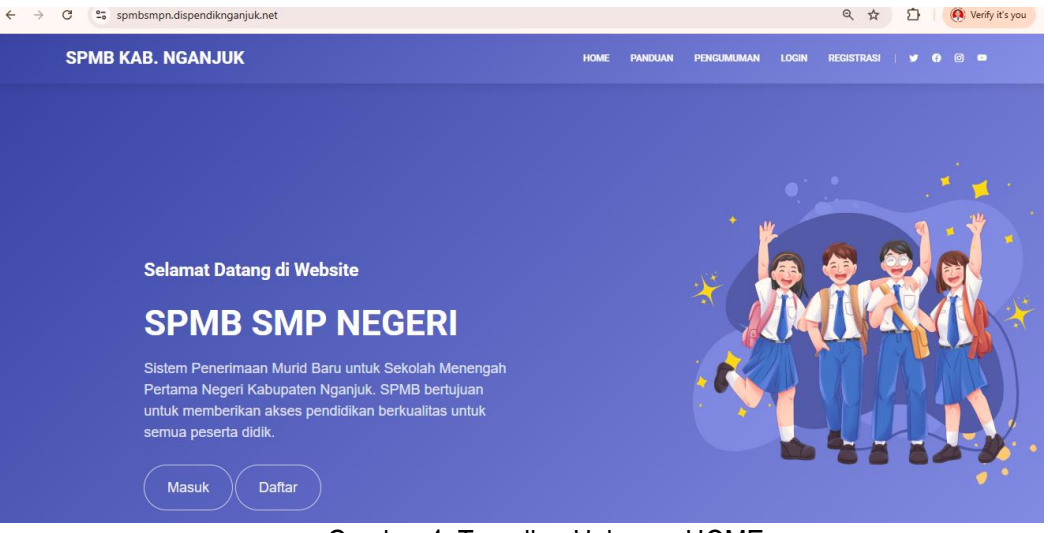

Gambar 4: Tampilan Halaman HOME

5. Menu selanjutnya, calon pendaftar dapat menyimak video panduan tata cara pendaftaran pada menu yang tersedia atau bisa juga membaca panduan tata cara pendaftaran.

| $\leftarrow \rightarrow$ | C spmbsmpn.dispendik | knganjuk.net/panduan                             |      |         |            |       | ९ 🖈 🖸 🧕 🧖 Verify it's you |
|--------------------------|----------------------|--------------------------------------------------|------|---------|------------|-------|---------------------------|
|                          | SPMB KAB. NGAN.      | JUK                                              | HOME | PANDUAN | PENGUMUMAN | LOGIN | REGISTRASI   🕊 🖨 🎯 🗖      |
|                          |                      | Panduan     Panduan SPMB SMP Negeri Kab. Nganjuk |      |         |            |       |                           |

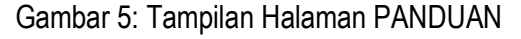

- 6. Untuk Pelaksanaan SPMB tahun ini, calon pendaftar yang berasal dari sekolah di bawah naungan Dinas Pendidikan Kabupaten Nganjuk dapat langsung login dengan meminta akun dari sekolah asal pendaftar. Sehingga calon pendaftar tidak perlu lagi untuk registrasi akun.
- 7. Menu REGISTRASI diperuntukkan bagi calon pendaftar lulusan luar kabupaten dan di bawah naungan Kemenag.

| PMB KAB. NGANJUK                                                                         |                                                                                                | HOME PANDUAN | PENGUMUMAN              | LOGIN      | REGISTRASI | <b>y</b> 0 |
|------------------------------------------------------------------------------------------|------------------------------------------------------------------------------------------------|--------------|-------------------------|------------|------------|------------|
|                                                                                          |                                                                                                |              |                         |            |            |            |
| Form Registrasi<br>Isi semua data sesuai dengan Aktu<br>Form Registrasi diperuntukkan ba | s Kelahiran dan Kartu Keluarga<br>gi calon pendaftar lulusan luar Kabupaten atau di bawah naun | gan Kemenag. |                         |            |            |            |
| Formulir Registrasi                                                                      |                                                                                                |              |                         |            |            |            |
| Nama :                                                                                   | Jenis Kelamin :                                                                                |              | Nama Ibu Kandung :      |            |            |            |
|                                                                                          | Laki-Laki                                                                                      | ~            |                         |            |            |            |
| Tempat Lahir :                                                                           | Tanggal Lahir :                                                                                |              | NIK:                    |            |            |            |
|                                                                                          | 2011-10-25                                                                                     |              |                         |            |            |            |
| Nama Sekolah Asal :                                                                      | NPSN Sekolah Asal :                                                                            |              | NISN (Kosongkan jika ti | idak mempu | nyai) :    |            |
|                                                                                          |                                                                                                |              |                         |            |            |            |
| Alamat Lengkap :                                                                         |                                                                                                |              | No. HP/WA :             |            |            |            |
|                                                                                          |                                                                                                |              | 0852xxxxxxxxx           |            |            |            |
| Lintang :                                                                                | Bujur :                                                                                        |              |                         |            |            |            |
| -7.5103xxx                                                                               | 112.0695xxx                                                                                    |              |                         |            |            |            |
| PIN :                                                                                    | Email :                                                                                        |              |                         |            |            |            |
|                                                                                          |                                                                                                |              |                         |            |            |            |
| PIN (Isi 6 angka bebas)                                                                  |                                                                                                |              |                         |            |            |            |

Gambar 6: Tampilan Halaman REGISTRASI

8. Pada menu REGISTRASI calon pendaftar yang berasal dari lulusan luar kabupaten dan di bawah naungan Kemenag harus melakukan Registrasi sesuai jadwal yang telah ditetapkan Dinas Pendidikan Kabupaten Nganjuk dengan mengisi data pribadi untuk melakukan registrasi awal. Setelah semua isian diisi calon pendaftar wajib memilih tombol Kirim.

| PMB KAB. NGANJUK                                                                                                    |                                                                                                    | IOME    | PANDUAN              | PENGUMUMAN                                                                                                    | LOGIN             | REGISTRASI | ł | y | • | 9 •         |
|----------------------------------------------------------------------------------------------------|----------------------------------------------------------------------------------------------------|---------|----------------------|----------------------------------------------------------------------------------------------------|-------------------|------------|---|---|---|-------------|
| Form Registrasi<br>Isi semua data sesuai dengan Al<br>Form Registrasi diperuntukkan t                                                                                                    | kta Kelahiran dan Kartu Keluarga<br>bagi calon pendaftar lulusan luar Kabupaten atau di bawah naunga                                                 | n Kemer | nag.                 |                                                                                                    |                   |            |   |   |   |             |
| Formulir Registrasi                                                                                                    |                                                                                                    |         |                      |                                                                                                    |                   |            |   |   |   |             |
| Nama :                                                                                                    | Jenis Kelamin :                                                                                                    |         |                      | Nama Ibu Kandung :                                                                                                   |                   |            |   |   |   |             |
| Nama :<br>John Smith                                                                                                    | Jenis Kelamin :<br>Laki-Laki                                                                                                    |         | ~                    | Nama Ibu Kandung :<br>Nawang Wulan                                                                                   |                   |            |   |   |   |             |
| Nama :<br>John Smith<br>Tempat Lahir :                                                                                                    | Jenis Kelamin :<br>Laki-Laki<br>Tanggal Lahir :                                                                                                    |         | ~                    | Nama Ibu Kandung :<br>Nawang Wulan                                                                                   |                   |            |   |   |   | ]           |
| Nama :<br>John Smith<br>Tempat Lahir :<br>Nganjuk                                                                                                    | Jenis Kelamin :<br>Laki-Laki<br>Tanggal Lahir :<br>2011-07-07                                                                                        |         | ~                    | Nama Ibu Kandung :<br>Nawang Wulan<br>NIK :<br>35181307071100                                                        | 11                |            |   |   |   | ]           |
| Nama :<br>John Smith<br>Tempat Lahir :<br>Nganjuk<br>Nama Sekolah Asal :                                                                                                    | Jenis Kelamin :<br>Laki-Laki<br>Tanggal Lahir :<br>2011-07-07<br>NPSN Sekolah Asal :                                                                 |         | ~                    | Nama Ibu Kandung :<br>Nawang Wulan<br>NIK :<br>35181307071100<br>NISN (Kosongkan jika                                | 111<br>tidak memp | punyai) :  |   |   |   | ]           |
| Nama :<br>John Smith<br>Tempat Lahir :<br>Nganjuk<br>Nama Sekolah Asal :<br>SD Ngatas Angin                                                                                                   | Jenis Kelamin :<br>Laki-Laki<br>Tanggal Lahir :<br>2011-07-07<br>NPSN Sekolah Asal :<br>20519999                                                     |         | ~                    | Nama Ibu Kandung :<br>Nawang Wulan<br>NIK :<br>35181307071100<br>NISN (Kosongkan jika                                | 111<br>tidak memp | punyai) :  |   |   |   | ]<br>]<br>ן |
| Nama :<br>John Smith<br>Tempat Lahir :<br>Nganjuk<br>Nama Sekolah Asal :<br>SD Ngatas Angin<br>Alamat Lengkap :                                                                               | Jenis Kelamin :<br>Laki-Laki<br>Tanggal Lahir :<br>2011-07-07<br>NPSN Sekolah Asal :<br>20519999                                                     |         | ~                    | Nama Ibu Kandung :<br>Nawang Wulan<br>NIK :<br>35181307071100<br>NISN (Kosongkan jika<br>No. HP/WA :                 | 111<br>tidak memp | punyai) :  |   |   |   |             |
| Nama :<br>John Smith<br>Tempat Lahir :<br>Nganjuk<br>Nama Sekolah Asal :<br>SD Ngatas Angin<br>Alamat Lengtap :<br>Ji. Kahyangan Desa Ngatas Angin Kec. Nj                                    | Jenis Kalamin :<br>Laki-Laki<br>Tanggal Lahir :<br>2011-07-07<br>NPSN Sekolah Asal :<br>20519999                                                     |         | ×                    | Nama Ibu Kandung :<br>Nawang Wulan<br>NIK :<br>35181307071100<br>NISN (Kosongkan jika<br>No. HP/WA :<br>081234567890 | 111<br>tidak memp | punyai) :  |   |   |   |             |
| Nama :<br>John Smith<br>Tempat Lahir :<br>Nganjuk<br>Nama Skolah Asal :<br>SD Ngatas Angin<br>Almat Lengkap :<br>JI. Kahyangan Desa Ngatas Angin Kec. Nj<br>Untang :                          | Jenis Kalamin :<br>Laki-Laki<br>Zonggal Lahir :<br>2011-07-07<br>NPSN Sekolah Asal :<br>20519999<br>Jigastinapura<br>Bujur :                         |         |                      | Nama Ibu Kandung :<br>Nawang Wulan<br>NIK :<br>35181307071100<br>NISN (Kosongkan jika<br>No. HP/WA :<br>081234567890 | 111<br>tidak memj | punyai) :  |   |   |   |             |
| Nama :<br>John Smith<br>Tempat Lahir :<br>Nganjuk<br>Nama Skolah Azal :<br>SD Ngatas Angin<br>Alamat Lengkap :<br>JI. Kahyangan Desa Ngatas Angin Kec. Nj<br>Untang :<br>-7.603945            | Jenis Kalamin :<br>Laki-Laki<br>Tanggal Lahir :<br>2011-07-07<br>NPSN Sekolah Asal :<br>20519999<br>igastinapura<br>Bujur :<br>111.891014            |         |                      | Nama Ibu Kandung :<br>Nawang Wulan<br>NIK :<br>35181307071100<br>NISN (Kosongkan jika<br>No. HP/WA :<br>081234567890 | 111<br>tidak memp | punyai) :  |   |   |   |             |
| Nama :<br>John Smith<br>Tempat Lahir :<br>Nganjuk<br>Nama Sakolah Asal :<br>SD Ngatas Angin<br>Alamat Lengkap :<br>JI. Kahyangan Desa Ngatas Angin Kec. Nj<br>Lintang :<br>-7.603945<br>PIN : | Jenis Kalamin :<br>Laki-Laki<br>Tanggal Lahir :<br>2011-07-07<br>NPSN Sekolah Asal :<br>20519999<br>igastinapura<br>Bujur :<br>111.891014<br>Email : |         | <ul> <li></li> </ul> | Nama Ibu Kandung :<br>Nawang Wulan<br>NIK:<br>35181307071100<br>NISN (Kosongkan Jika<br>No. HP/WA :<br>081234567890  | 111<br>tidak memp | punyai) :  |   |   |   |             |

Gambar 7: Tampilan Halaman REGISTRASI

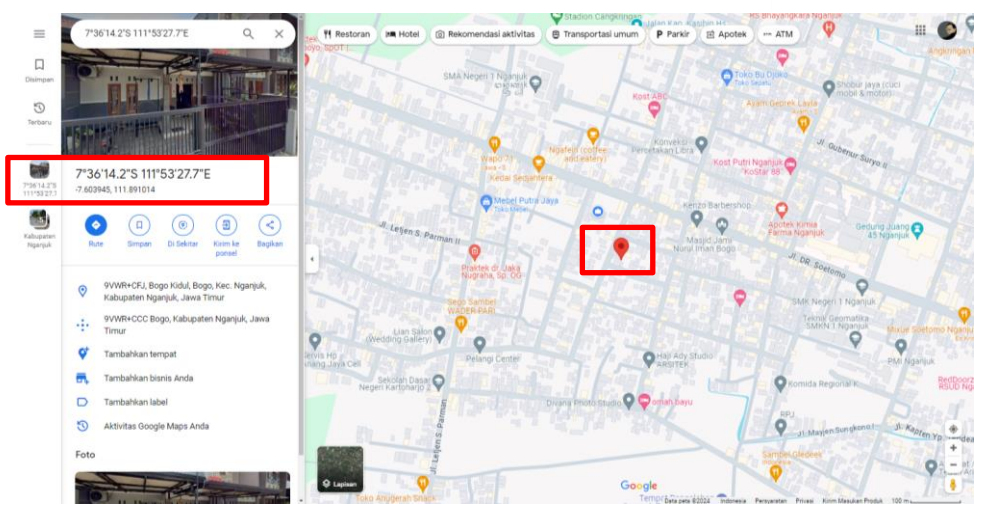

Gambar 8: Tampilan Penentuan Titik Koordinat Rumah sebagai dasar isian Lintang dan Bujur pada menu REGISTRASI

9. Setelah pendaftar menekan Tombol Kirim, akan muncul *Pop Up* konfirmasi pengiriman, jika data yang diisi telah sesuai dan benar silahkan klik OK, namun jika ada data yang kurang benar maka klik tombol Cancel

| mbsmpn.dispendiknganjuk.net/registrasi                                                                         |                                                                            |                          | Q 🛧 🖸                 |
|----------------------------------------------------------------------------------------------------|----------------------------------------------------------------------------|--------------------------|-----------------------|
| PMB KAB. NGANJUK                                                                                               | HCME PANE                                                                  |                          | LOOM REDISTRATE   4 0 |
| Form Registrasi Is semae data sexual dengan Akta Kelahiran dan form Registrasi diperuntukkan begi calon pendal | Kartu Keluarga<br>Tar lulusan luar Kabupaten atau di bawah naungan Kemenag |                          |                       |
| Formulie Registrasi<br>Itana<br>John Smith                                                                     | ()                                                                         | iu Kandung I<br>ng Wulan |                       |
| Temps Later<br>Nextical                                                                                        | Vakin Data Cudah Banas 2                                                   | 678912345                |                       |
| Nama Sekolah Asal :                                                                                            | fakin Data Sudan benar ?                                                   | storgkan (Ha t           | idik mempunya) :      |
| SD Ngatas Angin                                                                                                | Saya bertanggungjaweb atas kebenaran data ini                              |                          |                       |
| Alamat Langkap :                                                                                               | Without Court                                                              | AVA ::                   |                       |
| J. Kahyangan Desa Ngatas Angin Kec. Ngastinapura                                                               | Carrier                                                                    | 14567890                 |                       |
| Unang                                                                                                    | her.                                                                       |                          |                       |
| The second second                                                                                              | 111.891014                                                                 |                          |                       |
| +7.803945                                                                                                    |                                                                            |                          |                       |
| +7.803945<br>#%                                                                                                | Brail                                                                      |                          |                       |

Gambar 9: Tampilan konfirmasi Pengiriman data diri pendaftar

10. Setelah menekan tombol OK, maka muncul tampilan Registrasi Sukses dan secara otomatis pendaftar akan mendapatkan Akun Pendaftaran untuk melakukan Login pada saat melakukan pendaftaran di tahap selanjutnya. Pendaftar wajib mencetak akun pendaftaran berupa file .pdf.

| → C Spmbsmpn.dispe | endiknganjuk.net/registrasi/sukses                                                                   |                                                                               |             |                      |          |                              | Q       | ☆       | Ď         | ₹  | Verify it's you | : |
|--------------------|----------------------------------------------------------------------------------------------------|-------------------------------------------------------------------------------|-------------|----------------------|----------|------------------------------|---------|---------|-----------|----|-----------------|---|
| SPMB KAB           | . NGANJUK                                                                                            |                                                                               | HOME        | PANDUAN PE           | <b>C</b> | JOHN SMITH<br>48.6 KB • Done | H_88135 | 1813070 | 7110011.p | df |                 |   |
|                    | Registrasi Sukses Bukti Pendaftaran (RAHASIA)                                                        |                                                                               |             |                      |          |                              |         |         |           |    |                 |   |
|                    | Nomor Pendaftaran                                                                                    | : 8813518130707110011                                                         |             |                      |          |                              |         |         |           |    |                 |   |
|                    | Nama Siswa                                                                                           | : JOHN SMITH                                                                  |             |                      |          |                              |         |         |           |    |                 |   |
|                    | Sekolah Asal                                                                                         | : SD NGATAS ANGIN                                                             |             |                      |          |                              |         |         |           |    |                 |   |
|                    | NPSN                                                                                                 | : 20519999                                                                    |             |                      |          |                              |         |         |           |    |                 |   |
|                    | Username                                                                                             | : johnsmith.11@gmail.com                                                      |             |                      |          |                              |         |         |           |    |                 |   |
|                    | Password                                                                                             | : K3XZSEDB                                                                    |             |                      |          |                              |         |         |           |    |                 |   |
|                    | PIN                                                                                                  | : 123456                                                                      |             |                      |          |                              |         |         |           |    |                 |   |
|                    | Tanggal Registrasi                                                                                   | : 2025-04-09 11:48:54                                                         |             |                      |          |                              |         |         |           |    |                 |   |
|                    | Cetak Akun Pendaftaran<br>Selamat, Anda telah berhasil registra<br>Silahkan "Login" dengan menggunak | asi tahap awal pada Aplikasi SPMB Kab. Ny<br>kan Username dan Pasaword Anda ! | ganjuk Tahu | ın 2025              |          |                              |         |         |           |    |                 |   |
|                    | Jika lupa password atau gagal cetak l                                                                | Bukti Registrasi silahkan gunakan menu L                                      | upa Passwo  | ord untuk cetak ulan | ng !     |                              |         |         |           |    |                 |   |

Gambar 10: Tampilan Registrasi Sukses (Cetak Akun)

11. Setelah masing-masing pendaftar memiliki akun, pendaftar dapat melengkapi data diri dan mengunggah kelengkapan berkas utama dan pendukung sesuai jalur yang akan dipilih melalui menu LOGIN. Pada menu ini pendaftar wajib mengisikan Username dan Password pada kolom yang tersedia.

|                                                 |                                                                                                    | SPMB KAB. NGANJUK                  | y 🙃 🖸 💻 |
|-------------------------------------------------|----------------------------------------------------------------------------------------------------|------------------------------------|---------|
| PEMERI<br>Jin. Dermojo                          | NTAH KABUPATEN NGANJUK<br>DINAS PENDIDIKAN<br>yo No. 19 Nganjuk, Kode Pos 64418<br>UKTI PENDAFTARAN<br>BUPATEN NGANJUK TAHUN 2025 | Login<br>Isi Username dan Password |         |
|                                                 |                                                                                                    |                                    |         |
| Nomor Pendaftaran                               | : 8813518130707110011                                                                                                    |                                    |         |
| Nama Siswa                                      | : JOHN SMITH                                                                                                    | Username / Email                   |         |
| Sekolah Asal                                    | : SD NGATAS ANGIN                                                                                                    |                                    |         |
| NPSN                                            | : 20519999                                                                                                    | Password                           |         |
| Username                                        | : johnsmith.11@gmail.com                                                                                                    | Ingatkan saya                      |         |
| Password                                        | : K3XZSEDB                                                                                                    |                                    |         |
| PIN                                             | : 123456                                                                                                    |                                    |         |
| Tanggal Registrasi                              | : 2025-04-09 11:48:54                                                                                                    | Lupa Password                      | _       |
| Selamat, Anda telah berhasil registrasi tahap a | wal pada Aplikasi SPMB Kab. Nganjuk Tahun 2025                                                                                    |                                    |         |
| Silahkan "Login" dengan menggunakan Userna      | ame dan Password Anda !                                                                                                    |                                    |         |
| Jika lupa password gunakan menu Lupa Passv      | vord untuk reset !                                                                                                    |                                    |         |
|                                                 |                                                                                                    |                                    |         |
|                                                 |                                                                                                    |                                    |         |
|                                                 |                                                                                                    | DISPENDIK                          |         |

Gambar 11: Tampilan menu LOGIN

12. Setelah menekan tombol login pendaftar akan ditampilkan pada tampilan DASHBOARD, dimana pada laman ini ditampilkan Status dan Riwayat Data Pendaftar.

| · → | C ••• | spmbsmpn.dispendiknganjuk.net/dasht                                                                                                    | oard |       |           |                        | ୍ଦ୍ୟ ପ୍            | ±      | 5   ¥                     | Verify it's        |
|-----|-------|----------------------------------------------------------------------------------------------------|------|-------|-----------|------------------------|--------------------|--------|---------------------------|--------------------|
|     | SPM   | B KAB. NGANJUK                                                                                                    |      |       | DASHBOARD | PRA PENDAFTARAN $\vee$ | PILIH JALUR $\vee$ | LOGOUT |                           | 0 🛛                |
|     |       |                                                                                                    |      |       |           |                        |                    |        | JOHN SMIT<br>09 April 202 | H<br>25 - 11:54:11 |
|     |       | JOHN SMITH<br>Status Data: Belum Permanen<br>Edit Biodata : Dibuka<br>Edit Titik Koordinat : Dibuka<br>Edit Nilar Rapor : Dibuka<br>Edit Berkas Pendukung : Dibuka |      |       |           |                        |                    |        |                           |                    |
|     | No    | . Aktivitas                                                                                                    |      | Waktu |           | Detail User            |                    |        |                           | _                  |

Gambar 12: Tampilan menu DASHBOARD

 Langkah selanjutnya, calon pendaftar wajib memilih menu PRA PENDAFTARAN, dimana pada menu ini terdapat Sub Menu Biodata Siswa, Titik Koordinat, Nilai Rapor, Berkas Pendukung dan Verifikasi Data.

| ÷ | $\rightarrow$ | G | 010 | spmbsmpn.dis | spendiknganjuk.net/prapendaftaran/biodata                                                          |               |           |                                 | Q      | . ☆                 | Ċ                   | ₹  | Verify it's you | : |
|---|---------------|---|-----|--------------|----------------------------------------------------------------------------------------------------|---------------|-----------|---------------------------------|--------|---------------------|---------------------|----|-----------------|---|
|   |               |   |     | SPMB         | KAB. NGANJUK                                                                                       |               | DASHBOARD | PRA PENDAFTARAN V PILIH JALUR V | LOGOUT |                     | 6 0                 | •  |                 |   |
|   |               |   |     |              |                                                                                                    |               |           | Biodata Siswa                   |        | JOHN SI<br>09 April | ИТН<br>2025 - 11:55 | 36 |                 |   |
|   |               |   |     |              |                                                                                                    |               |           | Nilai Rapor                     |        |                     |                     |    |                 |   |
|   |               |   |     |              |                                                                                                    |               |           | Berkas Pendukung                |        |                     |                     |    |                 |   |
|   |               |   |     | (1)          | Biodata Siswa<br>Silahkan update data sesuai dengan Akta Kelahiran dan K                           | artu Keluarga |           | Verifikasi Data                 |        |                     |                     |    |                 |   |
|   |               |   |     |              | Semua islan wajib diisi, kecuali NISN !<br>Pastikan File yang diunggah bisa terbaca dengan jelas ! |               |           |                                 |        |                     |                     |    |                 |   |
|   |               |   |     |              | Status Data: Belum Permanen                                                                        |               |           |                                 |        |                     |                     |    |                 |   |
|   |               |   |     |              | Edit Titik Koordinat : Dibuka<br>Edit Titik Koordinat : Dibuka<br>Edit Nilai Ranor : Dibuka        |               |           |                                 |        |                     |                     |    |                 |   |
|   |               |   |     |              | Edit Berkas Pendukung : Dibuka                                                                     |               |           |                                 |        |                     |                     |    |                 |   |

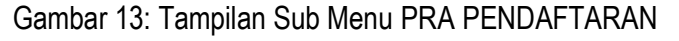

14. Pada Sub Menu Biodata Siswa, calon pendaftar wajib mengunggah Berkas Kartu Keluarga paling sedikit 1 (satu) tahun terhitung mulai 1 Juni 2024 dan Akte Kelahiran / Surat Keterangan Lahir dengan format file .*pdf, Ukuran Maksimal: 1Mb*, kemudian pilih tombol Simpan.

| Biodata Siswa<br>Silahkan update data sesuai dengan Akta Kelahiran<br>Semua isian wajib diisi, kecuali NISN !<br>Pastikan File yang diunggah bisa terbaca dengan jei<br>Status Data: Belum Permanen<br>Edit Biodata : Dibuka<br>Edit Titik Koordinat : Dibuka<br>Edit Berkas Pendukung : Dibuka | . dan Kartu Keluarga<br>las !                                                                                       |                                                                                            |
|----------------------------------------------------------------------------------------------------|----------------------------------------------------------------------------------------------------|--------------------------------------------------------------------------------------------|
|                                                                                                    |                                                                                                    |                                                                                            |
| Nama Lendran:                                                                                                    | lanis Kalamin -                                                                                                    | MRC -                                                                                      |
| IOHN SMITH                                                                                                    | Laki-Laki V                                                                                                    | 3518130707110011                                                                           |
| Tempat Lahir :                                                                                                    | Tanezal Lahir :                                                                                                    | Nama Ibu Kandune :                                                                         |
| NGANJUK                                                                                                    | 2011-07-07                                                                                                    | NAWANG WULAN                                                                               |
| Asal Sekolah :                                                                                                    | NPSN Sekolah Asal :                                                                                                 | NISN :                                                                                     |
| SD NGATAS ANGIN                                                                                                    | 20519999                                                                                                    | Nomor Induk Siswa Nasional                                                                 |
| Alamat Lengkap:                                                                                                    | Kode Wilayah :                                                                                                    | No. HP/WA :                                                                                |
| Jl. Kahyangan Desa Ngatas Angin Kec. Ngastinapura                                                                                                    | Pilih Wilayah 🗸 🗸                                                                                                   | 081234567890                                                                               |
| Nomor KK :                                                                                                    | Agama :                                                                                                    | Kebutuhan Khusus :                                                                         |
| Nomor KK                                                                                                    | Pilih Agama 🗸 🗸                                                                                                    | Tidak ada 🗸 🗸 🗸                                                                            |
| Jenis File Yang Diunggah :                                                                                                    | Choose File No file chosen                                                                                          | 13 Tahun, 11 Bulan, 24 Hari                                                                |
| Choose File No file chosen                                                                                                    |                                                                                                    |                                                                                            |
| tinapura                                                                                                    | NI'SI'S SKROam Asal :<br>20519999<br>Kode Wilayah :<br>051414AG   Bogo   Desa/Kel. Bogo   Kec. Nganjuk V<br>Agama : | NISN :<br>1122334455<br>No. HP/WA :<br>08123456789<br>Kebucuhan Khusu<br>ada<br>ada<br>ada |
| (P1)                                                                                                    | Dresse Berhesil I                                                                                                   |                                                                                            |
|                                                                                                    | Proses Bernasil !                                                                                                   |                                                                                            |
| s kiik Simpan 1                                                                                                    | Update Data Sukses                                                                                                  |                                                                                            |
|                                                                                                    | E Smean                                                                                                    |                                                                                            |

Gambar 14: Tampilan sub menu Biodata Siswa

Catatan :

- a. Pada sub menu biodata siswa, calon pendaftar akan dikelompokkan dalam 2 kelompok yaitu : P1 dan P2 dimana kelompok P1 merupakan kelompok yang mendapatkan prioritas lebih utama sebagai dasar perangkingan yang mana P1 merupakan calon pendaftar yang mengunggah berkas Kartu Keluarga dalam Kabupaten Nganjuk dan selanjutnya prioritas P2, dimana calon pendaftar mengunggah Kartu Keluarga dari luar Kabupaten Nganjuk.
- b. Semua perubahan data termasuk upload file wajib klik Simpan !
- 15. Pada Sub Menu Titik Koordinat, calon pendaftar diwajibkan mengecek kembali isian Lintang dan Bujur yang sesuai dengan alamat Domisili dengan mengunggah Berkas pendukung Surat Keterangan Titik Koordinat Domisili dengan format file .*pdf, Ukuran Maksimal: 1Mb*, kemudian pilih tombol Simpan.

| SPMB KAB. NGANJUK       DASHBOAR       PRA PENDAFTARAN V       PLIH JALUR V       LOGOUT         Image:       Ditak Koordinat Siswa       Serus Isian wajio diisi !       Pastikan File yang diunggah bisa terbaca dengan jeles !       Serus Data: Belum Remanen         Edit Biodata: Dibuka       Edit Titik Koordinat: Dibuka       Edit Titik Koordinat: Dibuka         Edit Berkas Pendukung: Dibuka       Edit Berkas Pendukung: Dibuka            | y () © D |
|----------------------------------------------------------------------------------------------------|----------|
| <b>Titik Koordinat Siswa</b> Semua isian wajib diisi<br>Pastikan File yang diunggah bisa terbaca dengan jelas ! <b>Status Data: Belum Permanen</b> Edit Biodara: Dibuka Edit Nilai Rapor: Dibuka Edit Bierkas Pendukung : Dibuka Edit Berkas Pendukung : Dibuka Edit Berkas Pendukung : Dibuka Edit Berkas Pendukung : Dibuka Edit Berkas Pendukung : Dibuka Edit Berkas Pendukung : Dibuka Edit Berkas Pendukung : Dibuka Edit Berkas Pendukung : Dibuka |          |
| Status Data: Belum Permanen         Edit Biodata : Dibuka         Edit Titik Koordinat: Dibuka         Edit Titik Koordinat: Dibuka         Edit Berkas Pendukung : Dibuka                                                                                                    |          |
| Lintang : Bujur : Daftar Sekolah Terdekat:                                                                                                    |          |
|                                                                                                    |          |
| -7.603945 111.891014 No. Nama Sekolah Jarak Kurang Labih (m)                                                                                                    |          |
| 1 SMP NEGERI 1 NGANJUK 1,153                                                                                                    |          |
| File Surat Keterangan Titik Koordinat Domisili format PDF Maksimal 1 MB 2 SMP NEGERI 5 NGANJUK 1,173 Choose File tikor anisha odf                                                                                                    |          |
| 3 SMP NEGERI 6 NGANJUK 1,768                                                                                                    |          |
| 4 SMP NEGERI 3 NGANJUK 1,796                                                                                                    |          |
| 5 SMP NEGERI 7 NGANJUK 1,996                                                                                                    |          |

Gambar 15: Tampilan sub menu Titik Koordinat

#### Catatan :

Pada sub menu Titik Koordinat, calon pendaftar akan ditampilkan Daftar Sekolah SMP Negeri terdekat yang menjadi referensi dalam memilih tujuan pendaftaran.

16. Selanjutnya Sub Menu Nilai Rapor, calon pendaftar diwajibkan mengisi nilai akhir rapor dan mengunggah scan Halaman identitas murid pada rapor serta scan data Nilai Rapor Kelas 4 Semester 1 dan 2, Kelas 5 Semester 1 dan 2 serta Kelas 6 Semester 1 sesuai Kurikulum yang diberlakukan pada masing-masing Sekolah SD asal pendaftar. Berkas rapor yang diunggah berupa file format .pdf, Ukuran Maksimal: 2Mb.

| C =   | spmbsmpn.dispendiknganjuk.net/prapendaftaran/rapor                                                                                                    |           |                        | ۹ ☆ ۲                     | }   ± | ۲   | Verify i |
|-------|----------------------------------------------------------------------------------------------------|-----------|------------------------|---------------------------|-------|-----|----------|
| SPM   | B KAB. NGANJUK                                                                                                    | DASHBOARD | PRA PENDAFTARAN $\vee$ | PILIH JALUR $\sim$ LOGOUT | 9     | 9 0 | 0        |
|       | Nilai Rapor Siswa<br>Nilai yang diinput adalah Matematika, IPA, PKn dan Bahasa Indonesia<br>Pastikan Nilai yang diinput sudah benar !<br>Pastikan File rapor yang diunggah bisa terbaca dengan jelas ! |           |                        |                           |       |     |          |
|       | Status Data: Belum Permanen<br>Edit Biodata : Dibuka<br>Edit Titik Koordinat : Dibuka<br>Edit Nilai Rapor : Dibuka<br>Edit Bierkas Pendukung : Dibuka                                                  |           |                        |                           |       |     |          |
| Hali  | iman identifas murid pada rapor/ijazah :<br>ioose File No file chosen                                                                                                    |           |                        |                           |       |     |          |
| File  | Format PDF Maksimal 2 MB                                                                                                    |           |                        |                           |       |     |          |
| Nilai | Akhir :                                                                                                    |           |                        |                           |       |     |          |
| M     | AT 0.00 IPA 0.00 PKN 0.00 E                                                                                                    | BIN 0.00  | Choose File            | No file chosen            |       |     |          |

Gambar 16: Tampilan sub menu Nilai Rapor

#### Catatan :

Bagi calon pendaftar yang berasal dari Sekolah di bawah naungan Dinas Pendidikan Kabupaten Nganjuk, maka tidak perlu melakukan input nilai rapor secara mandiri, karena nilai rapor telah diinput oleh admin sekolah asal.

17. Setelah calon pendaftar mengisi dan mengunggah scan Nilai Rapor Kelas 4 Semester 1 dan 2, Kelas 5 Semester 1 dan 2 serta Kelas 6 Semester 1 sesuai Kurikulum yang diberlakukan, pendaftar wajib memilih tombol Simpan untuk melanjutkan langkah berikutnya. Pada sub menu ini mungkin akan memerlukan waktu dalam proses penyimpanan karena proses mengunggah bukti scan rapor jadi pastikan sampai muncul peringatan Proses Berhasil.

| PPDB SMPN KAB.                            | NGANJUK                            |        | DASHBOARD F       | PRA PENDAFTARAN \vee PILIH JALUR 🗸 LOBOUT   😻 🏟 🕲 🛤 |
|-------------------------------------------|------------------------------------|--------|-------------------|-----------------------------------------------------|
| Nilai Kelas 5 Semester 2<br>Penzetahuan : | Kurikulum 2013 (K13)               | ~      |                   |                                                     |
| MAT 92                                    | IPA 93                             | PKN 95 | BIN 96            | Pilih File JOHAN REVY A605110002.pdf                |
| Keterampilan :                            |                                    |        |                   |                                                     |
| MAT 93                                    | IPA 95                             | PKN 93 | BIN 95            |                                                     |
| Nilai Kelas 6 Semester 1                  |                                    |        | $\frown$          |                                                     |
|                                           | Kurikulum 2013 (K13)               |        |                   |                                                     |
| Pengetahuan :                             | 104 00                             |        |                   |                                                     |
| MAI 09                                    | IPA 30                             | Dre    | aaa Darkaail I    | or Format PDF Maksimal 2 MB                         |
| Keterampilan :                            |                                    | Pro    | ses Bernasii !    |                                                     |
| MAT 90                                    | IPA 93                             | U      | pdate Data Sukses |                                                     |
|                                           |                                    |        | ок                |                                                     |
| * Semua perubahan data termas             | uk upload file wajib klik Simpan ! |        | E Simpan          |                                                     |
| e Kambali                                 |                                    |        |                   |                                                     |
| - Nerrison                                |                                    |        |                   |                                                     |
|                                           |                                    |        |                   |                                                     |
| © Copyright Dispendik Kab. Nga            | njuk. All Rights Reserved          |        |                   | ¥ f @ •                                             |

Gambar 17: Tampilan Proses Berhasil saat melakukan penyimpanan

18. Sub Menu Berkas Pendukung, calon pendaftar dapat mengunggah Berkas Pendukung yang dimiliki sesuai dengan jalur yang akan dipilih dalam melakukan pendaftaran di SMP tujuan dengan format file .*pdf, Ukuran Maksimal: 2Mb*.

Jika calon pendaftar memiliki semua berkas pendukung, maka calon pendaftar dapat mengunggah semua berkas yang dimiliki sebagai opsi pilihan jika jalur pendaftaran pertama tidak mendapatkan kuota sehingga memiliki kesempatan pada jalur berikutnya. Namun jika calon pendaftar tidak memiliki berkas pendukung, maka calon pendaftar dapat langsung melanjutkan ke tahapan selanjutnya.

| PMB KAB. NGANJUK                                                                                                    | DASHBOARD PRA PI                                                        | ENDAFTARAN \vee 🛛 PILIH JALUR \vee 🛛 LOGOUT   💆 ઉ 🖸 |
|----------------------------------------------------------------------------------------------------|-------------------------------------------------------------------------|-----------------------------------------------------|
| Data Pendukung Silahkan unggah file, agar dapat memilih jalur Prest. Pastikan file yang diunggah bisa terbaca dengan jela                            | asi Perlombaan, Jalur Afirmasi atau Jalur Mutasi<br>s !                 |                                                     |
| Status Data: Belum Permanen<br>Edit Biodata : Dibuka<br>Edit Titik Koordinat : Dibuka<br>Edit Nilai Rapor : Dibuka<br>Edit Berkas Pendukung : Dibuka |                                                                         |                                                     |
| Upload Piagam/Sertifikat Penghargaan Untuk Pilihan Jalur Prestasi<br>Hasil Perlombaan                                                                | Upload Surat Keterangan Penerima PIP/PKH Untuk Pilihan Jalur<br>Afrmasi | Upload Surat Penugasan Untuk Pilihan Jalur Mutasi   |
|                                                                                                    |                                                                         | File Surat Penugasan format PDF Maksimal 2 MB       |
| Pilih Prestasi Yang Dimiliki :                                                                                                    | File Surat Keterangan Penerima PIP/PKH format PDF Maksimal 2 MB         | Choose File pindah tugas.pdf                        |
| Tingkat Kabupaten/Kota Juara I (Perorangan) 🗸 🗸                                                                                                    | Choose File pip anisha.pdf                                              |                                                     |
| Nilai/Skor Prestasi :                                                                                                    | 0                                                                       |                                                     |
| 200                                                                                                    | -                                                                       |                                                     |
|                                                                                                    |                                                                         |                                                     |
| File Plagam/Sertifikat format PDF Maksimai 2 MB                                                                                                    |                                                                         |                                                     |
| Choose File Plagam Penghargaar Prestasi Lomba).pdf                                                                                                   |                                                                         |                                                     |
| 8                                                                                                    |                                                                         |                                                     |

Gambar 18: Tampilan sub menu Data Dukung

Catatan :

Berkas Pendukung sesuai jalur pendaftaran (File : .pdf, Ukuran Maks: 2 Mb)

- a. Piagam/Sertifikat Penghargaan Untuk Pilihan Jalur Prestasi Hasil Perlombaan
- b. Khusus untuk Kejuaraan Lomba BTQ dan Bina Iman, siswa pendaftar wajib mengisi nilai yang diperoleh sesuai yang tertera dalam Piagam
- c. Surat Keterangan Penerima PIP/PKH untuk Pilihan Jalur Afirmasi
- d. Surat Penugasan untuk Pilihan Jalur Perpindahan Tugas Orang Tua
- 19. Sub Menu selanjutnya yaitu Verifikasi Data, dalam tahapan ini calon pendaftar akan ditampilkan Resume dari data yang telah diisikan. Calon pendaftar dapat melihat dan mengecek kembali isian yang telah diisikan, Jika masih terdapat kesalahan calon pendaftar dapat mengubah kembali isian data sebelum menetapkan isian data menjadi data permanen yang tidak dapat diubah kembali. Jika data tidak disimpan menjadi data permanen maka calon pendaftar tidak dapat memilih jalur SPMB pada langkah selanjutnya.

| Verifikasi Data dan Permanenka     Jaavang suda permanen dika dapat diubah     Data yang belum permanen tidak dapat diubah     Data yang belum permanen tidak dapat diubah     Data yang belum Permanen     Edit Biodata : Dipuka     Edit Titik Koordinat : Dibuka     Edit Titik Koordinat : Dibuka     Edit Titik Koordinat : Dibuka     Edit Bierkas Pendukung : Dibuka     Nama Lengtap | i)<br>Info !<br>Anda tidak dapat memilih jalur Pre<br>karena isian data pendukung kos<br>dapat memilih jalur Afirmasi ka<br>pendukung kosong, Anda tidak da<br>Mutasi karena isian data pendi | estasi Perlombaan<br>song, Anda tidak<br>rena Islan data<br>apat memilih Jalur<br>ukung kosong. |                 |
|----------------------------------------------------------------------------------------------------|----------------------------------------------------------------------------------------------------|-------------------------------------------------------------------------------------------------|-----------------|
| NIK                                                                                                    | 3518130707110011                                                                                                    |                                                                                                 |                 |
| Tempat Lahir                                                                                                    | NGANJUK                                                                                                    |                                                                                                 |                 |
| Tanggal Lahir                                                                                                    | 2011-07-07                                                                                                    |                                                                                                 |                 |
| Verifikasi Data dar     Varifikasi Data dar     Data yang sudah permanen     Data yang belum permanen     Status Data: Belum Perma     Edit Blodas : Dibuka     Edit Titik Koordinat: Dibuka     Edit Titik Koordinat: Dibuka     Edit Berkas Pendukung: Dib                                                                                                    | n Permanenkan<br>a!<br>tidak dapat diubah kembali !<br>tidak dapat memilih Jalur SPMB !<br>nen                                                                                                |                                                                                                 |                 |
| Nama Lengkap                                                                                                    |                                                                                                    | JOHN SMITH                                                                                      |                 |
| Jenis Kelamin                                                                                                    |                                                                                                    | L                                                                                               |                 |
| NIK                                                                                                    |                                                                                                    | 3518130707110011                                                                                |                 |
| Tempat Lahir                                                                                                    |                                                                                                    | NGANJUK                                                                                         |                 |
| Tanggal Lahir                                                                                                    |                                                                                                    | 2011-07-07                                                                                      |                 |
| Anal Soliolab                                                                                                    |                                                                                                    | DAWANG WULAN                                                                                    |                 |
| Asar Sekolah                                                                                                    |                                                                                                    | 20519999                                                                                        |                 |
| NISN                                                                                                    |                                                                                                    | 1177334455                                                                                      |                 |
|                                                                                                    |                                                                                                    | I Kelower Den Nexter 1                                                                          | - N             |
| Alamat Lengkap                                                                                                    |                                                                                                    | JI. Kahyangan Desa Ngatas Angin Ke                                                              | c. Ngastinapura |

Gambar 19: Tampilan sub menu Verifikasi Data

20. Jika isian data telah benar dan sesuai, maka calon pendaftar wajib memilih tombol simpan sebagai langkah awal dalam memverifikasi dan memvalidkan data yang diisikan sebelum memilih jalur pendaftaran pada langkah selanjutnya. Calon pendaftar wajib memilih tombol Simpan sebagai proses verifikasi dan permanenkan data diri.

| SPMB KAB. NGANJUK             | DASHBOARD PRA PENDAFTA       | IAN - PILIH JALUR - | SPMB KAB. NGANJUK              | DASHBOARD PRA PENDAFTA                                   | RAN - PILIH JALUR - LODOUT |
|-------------------------------|------------------------------|---------------------|--------------------------------|----------------------------------------------------------|----------------------------|
| File Rapor Kalas 4 Semester 2 |                              |                     | File Rapor Kelas 4 Serrester 2 |                                                          |                            |
| File Rapor Kelas 5 Semester 1 |                              |                     | File Ropor Kelas S Serrester 1 |                                                          |                            |
| File Rapor Kelas 5 Semester 2 |                              |                     | File Rapor Kelas S Semester 2  |                                                          |                            |
| File Rapor Kelas 6 Semester 1 |                              |                     | Pile Rapor Kalas & Serrester 1 |                                                          |                            |
| Prestasi Yang Dimiliki        |                              |                     | Prestasi Yang Dimiliki         |                                                          |                            |
| Mai/Skor Prestasi             |                              |                     | Nita/Skor Prestasi             |                                                          |                            |
| File Plagam/Sentifikat        |                              |                     | File PaganySection             |                                                          |                            |
| File SK Penerima PIP/PIOI     |                              |                     | File SK Penerima P07/P01       | Data Anda Akan Dikunci !                                 |                            |
| File Surat Penugasan          | Yakin Permanenkan Data Ini ? |                     | File Surat Penugasan           | Data yang sudah Permanen TIDAK dapat diubah<br>Kembali ! |                            |
|                               | Ya, Permanenkan 1 Cancel     |                     |                                | Ya, Kunci I Cancel                                       |                            |
|                               |                              |                     |                                |                                                          |                            |
| * Kemball                     |                              |                     | a contract                     |                                                          |                            |

Gambar 20: Tampilan Verifikasi dan Permanenkan Data

21. Setelah keseluruhan data diri calon pendaftar diverifikasi dan dipermanenkan maka akan muncul tanda seluruh langkah tercentang dan warning : Status Data Sudah Permanen

| 0-0 | spmbsmpn.dispendiknganjuk.net/prapendaftaran/verifikasi                                                                                                    |                  |                        |                    | ९ ☆ ⊅                                  |
|-----|----------------------------------------------------------------------------------------------------|------------------|------------------------|--------------------|----------------------------------------|
|     | SPMB KAB. NGANJUK                                                                                                    | DASHBOARD        | PRA PENDAFTARAN $\vee$ | PILIH JALUR $\vee$ | LOGOUT   У () 🖾 🗖                      |
|     |                                                                                                    |                  |                        |                    | JOHN SMITH<br>09 April 2025 - 14:11:11 |
|     |                                                                                                    |                  |                        |                    |                                        |
|     | Verifikasi Data dan Permanenkan     Silahkan verifikasi data Anda !     Data yang sudah permanen tidak dapat diubah kembali !     Data yang belum permanen tidak dapat memilih Jalur SPMB !     Status Data: Sudah Permanen     Edit Biodata : Dikunci     Edit Nilai Rapor: Dikunci     Edit Berkas Pendukung : Dikunci |                  |                        |                    |                                        |
|     | Nama Lengkap                                                                                                    | JOHN SMITH       |                        |                    |                                        |
|     | Jenis Kelamin<br>                                                                                                    | 3518130707110011 |                        |                    |                                        |
|     | Tempat Lahir                                                                                                    | NGANJUK          |                        |                    |                                        |
|     | Tanggal Lahir                                                                                                    | 2011-07-07       |                        |                    |                                        |
|     | Nama Ibu Kandung                                                                                                    | NAWANG WULAN     |                        |                    |                                        |

Gambar 21: Tampilan data Sudah Permanen

22. Saat jadwal Pendaftaran pada masing-masing jalur telah dibuka, maka calon pendaftar dapat memilih Jalur Pendaftaran pada menu PILIH JALUR.

| SPMB KAB. NGANJUK                                                                        | DASHBOARD PRA PENDAFTARAN V | PILIH JALUR 🗸 LOGOUT   💆 🖨 🖻 🗖                                                  |
|------------------------------------------------------------------------------------------|-----------------------------|---------------------------------------------------------------------------------|
|                                                                                          |                             | Jalur Prestasi John S TH<br>John S TH<br>Jalur Afirmasi 09 April 025 - 14:13-27 |
|                                                                                          |                             | Jalur Mutasi                                                                    |
| Verifikasi Data dan Permanankan                                                          |                             | Jalur Domisili                                                                  |
| Silahkan verifikasi data Anda !<br>Data yang sudah permanen tidak dapat diubah kembali ! |                             |                                                                                 |
| Data yang belum permanen tidak dapat memilih Jalur SPMB !                                |                             |                                                                                 |
| Status Data: Sudah Permanen<br>Edit Biodata : Dikunci<br>Edit Tilik Vozedinez: Dikunci   |                             |                                                                                 |
| Edit Nek Roor Dikunci<br>Edit Berkas Pendukung : Dikunci                                 |                             |                                                                                 |
|                                                                                          |                             |                                                                                 |
|                                                                                          |                             |                                                                                 |
| Nama Lengkap                                                                             | JOHN SMITH                  |                                                                                 |
| Jenis Kelamin                                                                            | L                           |                                                                                 |
| NIK                                                                                      | 3518130707110011            |                                                                                 |
| Tempat Lahir                                                                             | NGANJUK                     |                                                                                 |
| Tanggal Lahir                                                                            | 2011-07-07                  |                                                                                 |
| Name Rev Marsham                                                                         | NAWANG WEILAN               |                                                                                 |

Gambar 22: Tampilan Jalur SPMB

- 23. Pendaftar dapat memilih jalur pendaftaran sesuai dengan jadwal yang tampil pada halaman ini. Dalam halaman tersedia empat pilihan jalur pendaftaran yaitu :
  - a. Jalur Prestasi
  - b. Jalur Afirmasi
  - c. Jalur Mutasi
  - d. Jalur Domisili

#### 2. PELAKSANAAN SPMB PADA SMP NEGERI

#### A. JALUR SPMB

Sebelum memilih jalur SPMB Orang tua calon siswa harus melengkapi isian biodata siswa, titik koordinat dengan membuat dan mengupload Surat Pernyataan Titik Koordinat Domilisi dengan bantuan GoogleMaps dengan membubuhkan tanda tangan dan stempel Kepala Sekolah asal. Calon pendaftar dari luar Kabupaten Nganjuk harus mengisi nilai rapor dan upload scan nilai rapor kelas 4 semester 1 sampai kelas 6 semester 1 secara mandiri serta harus menyiapkan scan file Kartu Keluarga dan Akta Kelahiran dan atau Surat Kelahiran, dalam bentuk format *.pdf.* Jika calon pendaftar memiliki berkas pendukung lainnya sesuai ketentuan juknis SPMB maka calon pendaftar dapat mengupload berkas tersebut pada menu Pra Pendaftaran pada isian Berkas Pendukung sebagai dasar pemilihan jalur SPMB ke SMP Negeri di wilayah Kabupaten Nganjuk. Setelah semua isian telah terisi lengkap, maka calon pendaftar wajib melakukan Verifikasi Data yang mana data ini akan dikunci oleh system, sehingga calon pendaftar tidak dapat melakukan perubahan data. Untuk itu disarankan bagi pendaftar untuk melakukan pengecekan isian data sebelum melakukan konfirmasi Verifikasi Data.

| Nama<br>Alamat<br>Asal Sekolah<br>NIK                                                                                                    | : Mohamad Khoiri<br>: Jl. Dermojoyo No. 19<br>: SD Negeri Nganjuk<br>: 3518XXXXXXXXXXXXX                                                                                                    | Payaman Kec. Ngan<br>X                                                       | juk, Kab. Nganjuk                                                          |
|----------------------------------------------------------------------------------------------------|----------------------------------------------------------------------------------------------------|------------------------------------------------------------------------------|----------------------------------------------------------------------------|
| € → C Ó 🖬 googlean                                                                                                    | m/maga/place/7/36/57.7/5+111/58/148/6/8-7/616153                                                                                                    | 1.111.0070225.18e/data+46m14/1er715m0/1002                                   | te/6414650cf17a3:0c180a8e4ct1176a3hDziatempo + 6ec +                       |
| 📳 Appa M Great 🕲 MARKAG                                                                                                    | (3) Roo Reveal House (2) 598101 (2) 1-805 2019 Kate, No.                                                                                                    | ODV-Manajaman A. O SPLAH BOS #<br>Date Just met in particip.                 | FPD6 3020 Diudik K. 🔋 Dinas Pendidikan K. 🙆 ARKA                           |
| E des jamejo rgarek                                                                                                    | CL X<br>W Startings Cak. Jail<br>Tutus Thek Take Yake Yake<br>Samanaya Cak. Jail<br>Tutus Thek Take Yake Yake<br>Take A S. Gorden<br>'E                                                                                                    | A Mayten Betryo X J. Mayten But<br>A Mayten Betryo X J. Mayten But<br>Auro 2 | Late Piak Trans<br>Mathola Al Dhurnta<br>Topo X<br>Rigas Cingur Bu Hartesi |
| A 110021, 111 827209     Alas     Alas | E Bases II<br>Partin to<br>Partin Color<br>Partin Color<br>Partin Color<br>Partin Color<br>Partin Color<br>Partin Color<br>Colorian & Reactor<br>Partin Color<br>Colorian & Reactor<br>Partin Color<br>Colorian & Reactor<br>Partin Color<br>Colorian & Reactor<br>Partin Color<br>Colorian & Reactor<br>Partin Color<br>Colorian & Reactor<br>Partin Color<br>Colorian & Reactor<br>Partin Color<br>Colorian & Reactor<br>Partin Color<br>Colorian & Reactor<br>Partin Color<br>Colorian & Reactor<br>Partin Color<br>Colorian & Reactor<br>Partin Color<br>Colorian & Reactor<br>Partin Colorian & Reactor<br>Partin | ALFA MART<br>Bepot sale kartor<br>mado pak datas                             | RAIN THE MARKAZ BASES TRAFF.Cover                                          |
| Tantahian hinte anda                                                                                                    |                                                                                                    |                                                                              |                                                                            |
| D Tembelikan Jabel                                                                                                    | ) Parrierinan<br>Kabupaten Ngana.e.                                                                                                    |                                                                              |                                                                            |
| Title Koordinat C                                                                                                    | So hegyi Jata                                                                                                    | in 1                                                                         | Google                                                                     |
| Garis Lintang<br>Garis Bujur                                                                                                    | : -7.616037,<br>: 111.887209                                                                                                    |                                                                              |                                                                            |
| Mengetahui<br>Kepala Sekolah                                                                                                    |                                                                                                    | N<br>C                                                                       | Iganjuk, Maret 2024<br>Drang Tua /Wali Siswa                               |
| ttd                                                                                                    |                                                                                                    |                                                                              | πd                                                                         |
| <u>Nama KS</u><br>NIP                                                                                                    |                                                                                                    |                                                                              | Nama Orang Tua                                                             |

CONTOH SCAN SURAT KETERANGAN TITIK KOORDINAT DOMISILI

Gambar 23: Contoh Surat Keterangan Titik Koordinat Domisili

#### 1. Jalur Prestasi

I.

Saat pendaftar menekan tombol Pilih Jalur Prestasi maka akan muncul tampilan berikut :

| SPMB KAB. NGANJUK                                                                                                    | DASHBOARD PRA PENDAFTARAN V PILIH JALUR V LOGOUT   💆 🚱 🖴                                                                                                    |
|----------------------------------------------------------------------------------------------------|----------------------------------------------------------------------------------------------------|
|                                                                                                    | јонн SMITH<br>09 Арті 2025 - 14:16:29                                                                                                    |
|                                                                                                    |                                                                                                    |
| Jalur Prestasi<br>Jalur Prestasi Hasil Perlombaan<br>Jalur Prestasi Rerata Nilal 4 Mata Pelajaran                      |                                                                                                    |
| Jalur Prestasi Hasil Perlombaan                                                                                        | Jalur Prestasi Rerata Nilai 4 Mata Pelajaran                                                                                                    |
| Jalur Prestasi ditentukan berdasarkan skor piagam atau sertifikat penghargaan dibidang<br>akademik maupun non-akademik | Jalur Prestasi ditentukan berdasarkan rerata nilai 4 mata pelajaran yang tercatat di rapor<br>siswa<br>Bagi Sekolah yang menyelenggarakan Ujian Tulis maka prosentase pembobotan 40% Nilai<br>Rapor dan 60% Nilai Ujian Tulis |
| Pilih jalur                                                                                                    | Pilih Jalur                                                                                                    |

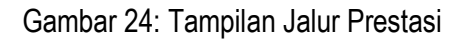

- a. Jalur Prestasi berdasarkan Perlombaan
  - Pada halaman ini calon pendaftar telah ditampilkan jenis Prestasi yang dimiliki hasil mengikuti Perlombaan Akademik seperti lomba MIPA, KSN maupun Siswa Prestasi mulai dari Tingkat Kabupaten sampai Internasional dan Perlombaan Bidang Non Akademik berupa lomba FLS2N, KOSN, Pramuka Siaga/Penggalang dan BTQ sesuai dengan bukti sertifikat yang diunggah pada menu Pra Pendaftaran.
  - Langkah selanjutnya, calon pendaftar dapat memilih SMP Tujuan yang ada pada daftar SMP Negeri di wilayah Kabupaten Nganjuk. Setelah memilih SMP tujuan maka akan secara otomatis muncul jarak rumah dari sekolah tujuan.

|                                                                                                    | DASHBOARD PRA PENDAFTARAN V PILIH JALUR V LOGOUT   💆 🚯 (                                                                                                    | Ø     |
|----------------------------------------------------------------------------------------------------|----------------------------------------------------------------------------------------------------|-------|
|                                                                                                    | јани змлті<br>99 Арні 2025 - 1                                                                                                    | 14:21 |
|                                                                                                    |                                                                                                    |       |
| Jalur Prestasi Perlombaan     Jalur Prestasi ditentukan berdasarkan skor piagam atau                                                  | iu sertifikat penghargaan dibidang akademik maupun non-akademik                                                                                                    |       |
|                                                                                                    |                                                                                                    |       |
|                                                                                                    |                                                                                                    |       |
|                                                                                                    |                                                                                                    |       |
| Prestasi Yang Dimiliki :                                                                                                    | Plith Sekolah Tujuan :                                                                                                    |       |
| Prestasi Yang Dimiliki :<br>Tingkat Kabupaten/Kota Juara I (Beregu)                                                                   | Pilhs Sekolah Tujuan :<br>Pilih                                                                                                    |       |
| Prestasi Yang Dimiliki :<br>Tingkat Kabupaten/Kota Juara I (Beregu)<br>Nilai / Skor Prestasi :                                        | Pilh Sekolah Tujuan :<br>Pilh<br>Pilh<br>Pilase select an item in the list.                                                                                                    |       |
| Prestasi Yang Dimilid :<br>Tingkat Kabupaten/Kota Juara I (Beregu)<br>Nila/ Skor Prestasi :<br>125.00                                 | Pills Sekolah Tujuan :<br>Pillh V<br>Pillh Please select an item in the list.<br>SMP NEGERI 1 BAGOR                                                                                                    |       |
| Pressai Yang Dimiliki :<br>Tingkat Kabupaten/Kota Juara I (Beregu)<br>Nilai / Skor Pressai :<br>125.00                                | PUD Setolah Tujuan :<br>PUD<br>PUD<br>PUD<br>Please select an item in the list.<br>SMP NGGR1 2 BERBEK<br>SMP NGGR1 2 BERBEK                                                                                                    |       |
| Pressasi Yang Dimiliki :<br>Tingkat Kabupaten/Kota Juara I (Beregu)<br>Nilai / Skor Pressasi :<br>125.00<br>File Pegam / Sentifikat : | PRD Setolah Tujuan :<br>Plih Ventor Please select an item in the list.<br>SMP NEGERI 1 BAGOR<br>SMP NEGERI 2 JATIKALEN                                                                                                    |       |
| Pressal Vang Dimilii :<br>Tingkat Kabupaten/Kota Juara I (Beregu)<br>Nia / Silor Pressas :<br>125.00<br>File Plagam / Sentifikat :    | PIID Setolah Tujuan :<br>PIID Plata Please select an item in the list.<br>SMP NEGRI 2 BERBEK<br>SMP NEGRI 2 BERBEK<br>SMP NEGRI 2 JUTIKALEN<br>SMP NEGRI 2 JUTIKALEN                                                                                                    |       |
| Pressasi Yang Dimiliki :<br>Tingkat Kabupaten/Kota Juara I (Beregu)<br>Nali / Stor Pressasi :<br>125:00<br>File Pagam / Sertifikat :  | PUB Setolah Tujuan :<br>PUB                                                                                                    |       |
| Pressal Yang Dimiliki :<br>Tingkat Kabupaten/Kota Juara I (Beregu)<br>Nili / Stoo Pressal :<br>125:00<br>Fize Pagaen / Sentifikat :   | PRID Seturah Tujuan :           Philh           Philh           Pride Seturah Tujuan :           SMP NEGERI I BAGOR           SMP NEGERI 2 JATIKALEN           SMP NEGERI 1 LOCENET           SMP NEGERI 2 JATIKALEN           SMP NEGERI 2 JATIKALEN           SMP NEGERI 2 MANUNK |       |

Gambar 25: Tampilan Isian Jalur Prestasi Hasil Perlombaan

3) Kemudian pendaftar harus memilih tombol Kirim, yang kemudian muncul top up konfirmasi pengiriman.

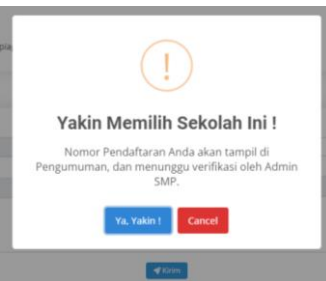

4) Setelah calon pendaftar yakin, dan memilih tombol Ya, Benar, maka akan tampil Bukti Pendaftaran, dimana siswa wajib mencetak Bukti Pendaftaran sebagai bukti.

| SPMB KAB. NGANJUK                                                            |                                             | DASHBOARD    | PRA PENDAFTARAN $\sim$ | PILIH JALUR $\sim$ | LOGOUT | 0 | 0 |
|------------------------------------------------------------------------------|---------------------------------------------|--------------|------------------------|--------------------|--------|---|---|
| Jalur Prestasi Perlombaan<br>Jalur Prestasi ditentukan berdasarkan skor piag | am atau sertifikat penghargaan dibidang aka | demik maupun | non-akademik           |                    |        |   |   |
|                                                                              |                                             |              |                        |                    |        |   |   |
|                                                                              | BUKTI PENDAFTARAN                           |              |                        |                    |        |   |   |
| Nomor Pendaftaran                                                            | : PTLB.881.20538357                         |              |                        |                    |        |   |   |
| Nama Siswa                                                                   | : JOHN SMITH                                |              |                        |                    |        |   |   |
| Sekolah Pilihan                                                              | : SMP NEGERI 1 BAGOR                        |              |                        |                    |        |   |   |
| NPSN                                                                         | : 20538357                                  |              |                        |                    |        |   |   |
| Jalur                                                                        | : Prestasi Hasil Perlombaan                 |              |                        |                    |        |   |   |
| Skor                                                                         | : 125.00                                    |              |                        |                    |        |   |   |
| Jenis Prestasi                                                               | : Tingkat Kabupaten/Kota Juara I (Beregu)   |              |                        |                    |        |   |   |
| Jarak                                                                        | : 6483 meter                                |              |                        |                    |        |   |   |
| Waktu Pendaftaran                                                            | : 2025-04-09 14:24:09                       |              |                        |                    |        |   |   |
| Status Pendaftaran                                                           | : Pengajuan Seleksi                         |              |                        |                    |        |   |   |
|                                                                              |                                             |              |                        |                    |        |   |   |
|                                                                              | la Cetak Bukti Perida                       | ftaran       |                        |                    |        |   |   |
| Batalkan Pendaftaran                                                         |                                             |              |                        |                    |        |   |   |

Gambar 26: Tampilan Bukti Pendaftaran Prestasi Hasil Perlombaan

- 5) Calon pendaftar dapat mencabut Pendaftaran jika pendaftar salah dalam memilih SMP tujuan dengan menekan tombol Batalkan Pendaftaran dan menghubungi Admin SMP tujuan melalui nomor yang tertera pada Bukti Pendaftaran.
- 6) Calon pendaftar dapat memantau proses seleksi mulai dari pagu yang ditetapkan SMP tujuan sampai dengan pengumuman rangking pada menu PENGUMUMAN

| SPMB KAB. NGANJUK                                                                                                    |                                                                                                    |                                                                                                    | номе                                                                                                    | PANDUAN                                                                 | PENGUMUMAN                                                      | LOGIN     | registrasi   🔰 🚱 🖾 |  |
|----------------------------------------------------------------------------------------------------|----------------------------------------------------------------------------------------------------|----------------------------------------------------------------------------------------------------|----------------------------------------------------------------------------------------------------|-------------------------------------------------------------------------|-----------------------------------------------------------------|-----------|--------------------|--|
| PENGUMUMAN SMP NEGI                                                                                                    | ERI 1 BAGOR                                                                                                    |                                                                                                    |                                                                                                    |                                                                         |                                                                 |           |                    |  |
| Pengumuman ini dapat berubah setiap                                                                                                    | waktu.                                                                                                    |                                                                                                    |                                                                                                    |                                                                         |                                                                 |           |                    |  |
| Keterangan Status Pendaftaran :<br>Data Peru Perbaikan<br>Mendaftar<br>Lulus Seleksi<br>Daftar Ulang<br>Keterangan Prioritas :<br>P1<br>P2<br>Sekolah ini menyelenggarakan Ujian<br>Nilai Akhir<br>Tanggal Pelaksanaan Ujian Tulis<br>Jam Pelaksanaan Ujian Tulis<br>Jam Pelaksanaan Ujian Tulis<br>Jam Pelaksanaan Ujian Tulis | : Silahkan Login der<br>: Data telah diverfili<br>: Pendaftar diterima<br>: Pendaftar telah mi<br>: Kartu Keluarga dia<br>: Kartu Keluarga lua<br><b>Tulis pada Jalur Prestas</b><br>: Rerta Nilai Rapor<br>: 21 April 2025<br>: SMP NEGERI 1 BAC<br>: 0:8:00 - selesai<br>ibungi Kontak Person Adr | ngan akun Siswa<br>(azi dan sesuai<br>a, silahkan Logi<br>elakukan daftar<br>iam Kabupaten Ny<br>i <b>Rerata Nilai</b><br>40% + Nilai Uju<br>SOR<br>min SMP NEGEF | a dan perbaiki data yang k<br>dengan berkas yang diung<br>n dan pilih jalur pendaftari<br>ulang dan mencetak bukt<br>Nganjuk<br>4 Mapel :<br>an Tulis 60%<br>RI 1 BAGOR : 08525887895<br>Afrmasi | urang jelas atz<br>an lalu klik "Da<br>i daftar ulang,<br>4 / 085233906 | u tidak sesuai.<br>ftar Ulang".<br>1097 / 08573159652<br>Murati | 3 / 08191 | 2512960.           |  |
|                                                                                                    |                                                                                                    | Jalur Prestasi                                                                                                    | Perlombaan P1 Kuota 2<br>Rangking                                                                                                    | 0                                                                       |                                                                 |           |                    |  |
| No. No. Pendaftaran                                                                                                    | Nama                                                                                                    | Skor                                                                                                    | Jenis Prestasi                                                                                                    |                                                                         | arak (m)                                                        |           | Status Pendaftaran |  |
| 1 PTLB.881.20538357                                                                                                    | -                                                                                                    |                                                                                                    |                                                                                                    |                                                                         | Me                                                              | nuneeu Ve | erifikasi          |  |

Gambar 27: Tampilan menu PENGUMUMAN Pagu SMP tujuan

7) Jika Nomor Pendaftaran tidak muncul dalam pengumuman SMP tujuan dengan berarti calon pendaftar telah ditolak oleh SMP tujuan.

| PENGUMUMAI<br>Jalur Prestasi                                                                                                    | N SMP NEGERI 1 BAGOR<br>Hasil Perlombaan Dengan                                                                                                    | Kuota 1                                                   | 0                                                                                                    |           |                    |
|----------------------------------------------------------------------------------------------------|----------------------------------------------------------------------------------------------------|-----------------------------------------------------------|----------------------------------------------------------------------------------------------------|-----------|--------------------|
| Pengumuman ini dapa                                                                                                    | at berubah setiap waktu.                                                                                                    |                                                           |                                                                                                    |           |                    |
| Keterangan Status Per<br>Data Perlu Perbaikan :<br>Mendaftar : data sesu<br>Lulus Seleksi : Pendaft<br>Daftar Ulang : Pendaft<br>Untuk informasi lebih I | ndaftaran :<br>silahkan Login dan perbaiki data yang<br>ai dan telah diverifikasi.<br>ar diterima, silahkan Login dan pilih jali,<br>ar telah melakukan daftar ulang dan mi<br>lanjut silahkan Hubungi Kontak Person | kurang jelas<br>ir pendaftar<br>encetak buk<br>Admin Seko | atau tidak sesuai.<br>an latu kir "Daffar Ulang",<br>ti daftar ulang.<br>lah yang tersedia pada Menu Pengumuman. |           |                    |
| Perlombaan                                                                                                    | Rerata 4 Mapel                                                                                                    |                                                           | Afirmasi Perpindahan                                                                                             | Zonasi    |                    |
|                                                                                                    |                                                                                                    | Jalur P                                                   | restasi Hasil Perlombaan<br>Register                                                                             |           |                    |
| lo. No. Pendaftaran                                                                                                    | Nama                                                                                                    | Skor                                                      | Jenis Prestasi                                                                                                   | Jarak (m) | Status Pendaftaran |
| 1 PTLB.1.69. 20538357                                                                                                    | SIND                                                                                                    | 85                                                        | Baca Tulis Al-Qur'an atau Bina Iman (Perorangan)                                                                 | 15519     | Daftar Ulang       |
|                                                                                                    |                                                                                                    |                                                           |                                                                                                    |           |                    |

Gambar 28: Tampilan Rangking pendaftar pada SMP tujuan

Keterangan Status Pendaftaran :

Data Perlu Perbaikan : Silahkan Login dengan akun Siswa dan perbaiki data yang kurang jelas atau tidak sesuai.

|     |                   |       | Rangking |        |                                       |           |                      |  |
|-----|-------------------|-------|----------|--------|---------------------------------------|-----------|----------------------|--|
| No. | No. Pendaftaran   |       | Nama     | Skor   | Jenis Prestasi                        | Jarak (m) | Status Pendaftaran   |  |
| 1   | PTLB.717.20538357 | JOHAN |          | 375.00 | Tingkat Nasional Juara I (Perorangan) | 6483      | Data Perlu Perbaikan |  |

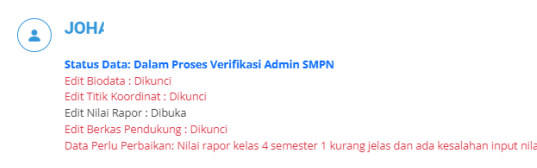

Gambar 29: Tampilan Data Perlu Perbaikan pada pengumuman dan pemberitahuan

pada akun siswa calon pendaftaran

| Mendaftar     | : Data telah diverifikasi dan se                           | suai dengan berkas yang diunggah. |
|---------------|------------------------------------------------------------|-----------------------------------|
| Lulus Seleksi | : Pendaftar diterima, silahkan<br>lalu klik "Daftar Ulang" | Login dan pilih jalur pendaftaran |
| Daftar Ulang  | : Pendaftar telah melakukan                                | daftar ulang dan mencetak bukti   |
|               | daftar ulang.                                              |                                   |

8) Jika Nomor Pendaftaran terdapat dalam pengumuman SMP tujuan dengan status Mendaftar berarti berkas ajuan pendaftar telah lengkap dan diverifikasi oleh SMP tujuan namun belum dinyatakan diterima ataupun ditolak.

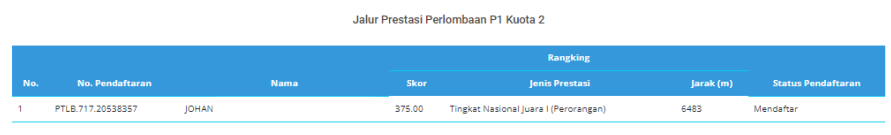

Gambar 30: Tampilan pengumuman jika data siswa telah diverifikasi dan valid

 Jika Nomor Pendaftaran terdapat dalam rangking pengumuman SMP tujuan dengan status Lulus Seleksi berarti siswa tersebut lolos seleksi / diterima oleh SMP tujuan.

|     | Jalur Prestasi Perlombaan P1 Kuota 2 |      |      |        |                                       |           |                    |
|-----|--------------------------------------|------|------|--------|---------------------------------------|-----------|--------------------|
|     |                                      |      |      |        | Rangking                              |           |                    |
| No. | No. Pendaftaran                      |      | Nama | Skor   | Jenis Prestasi                        | Jarak (m) | Status Pendaftaran |
| 1   | PTLB.717.20538357                    | JOH/ |      | 375.00 | Tingkat Nasional Juara I (Perorangan) | 6483      | Lulus Seleksi      |
|     |                                      |      |      |        |                                       |           |                    |

Gambar 31: Tampilan pengumuman jika siswa telah dinyatakan lulus seleksi

 Calon pendaftar yang lolos dan diterima SMP tujuan wajib melakukan daftar ulang pada menu Login dan Pilih Jalur sesuai dengan pilihan jalur saat mendaftar dengan menekan tombol Daftar Ulang dan mencetak Bukti Pendaftaran.

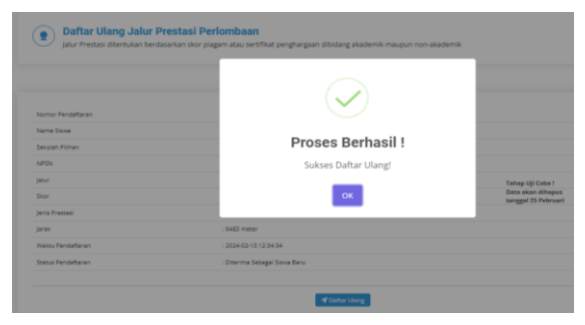

Gambar 32: Tampilan Daftar Ulang pada Akun Siswa

| Daftar Ulang Jalur Prestasi Perlombaan     Jalur Prestasi ditentukan berdasarkan skor plagam atau sertifikat penghargaan dibidang akademik maupun non-akademik |                                         |  |  |  |  |  |
|----------------------------------------------------------------------------------------------------|-----------------------------------------|--|--|--|--|--|
|                                                                                                    |                                         |  |  |  |  |  |
| Nomor Pendaftaran                                                                                                    | : PTLB.717.20538357                     |  |  |  |  |  |
| Nama Siswa                                                                                                    | : JOHAN REVY ARDIANSYAH PUTRA           |  |  |  |  |  |
| Sekolah Pilihan                                                                                                    | : SMP NEGERI 1 BAGOR                    |  |  |  |  |  |
| NPSN                                                                                                    | : 20538357                              |  |  |  |  |  |
| Jalur                                                                                                    | : Prestasi Hasil Perlombaan             |  |  |  |  |  |
| Skor                                                                                                    | : 375.00                                |  |  |  |  |  |
| Jenis Prestasi                                                                                                    | : Tingkat Nasional Juara I (Perorangan) |  |  |  |  |  |
| Jarak                                                                                                    | : 6483 meter                            |  |  |  |  |  |
| Waktu Pendaftaran                                                                                                    | : 2024-02-13 12:34:34                   |  |  |  |  |  |
| Status Pendaftaran                                                                                                    | : Dafter Ulang                          |  |  |  |  |  |
|                                                                                                    |                                         |  |  |  |  |  |

Gambar 33: Tampilan Selesai Daftar Ulang

- 11) Jika Nomor Pendaftaran tidak ada dalam rangking pengumuman SMP tujuan berarti siswa tersebut tidak lolos seleksi / ditolak oleh SMP tujuan.
- 12) Bagi Siswa calon pendaftar yang tidak diterima dapat melakukan pendaftaran pada jalur lain setelah jadwal Jalur SPMB dibuka.
- b. Jalur prestasi berdasarkan rerata nilai 4 Mata Pelajaran (Mapel)
  - Pada halaman ini calon pendaftar ditampilkan rerata Nilai dari 4 (empat) mata pelajaran yaitu Matematika, IPA, PKn dan Bahasa Indonesia yang tercatat di raport kelas 4, kelas 5 dan kelas 6 semester 1. Nilai yang tampil pada laman ini, adalah nilai yang telah diinputkan pada langkah Pra Pendaftaran sebelumnya yang telah dilampiri bukti scan Rapor Kelas 4 Semester 1 dan 2, Kelas 5 Semester 1 dan 2 serta Kelas 6 Semester 1 dengan Kriteria Minimal rerata nilai raport adalah sebesar 75.
  - Bagi sekolah yang akan melaksanakan ujian tertulis dapat mengajukan permohonan tertulis kepada Dinas Pendidikan, sedangkan mekanisme dan penjadwalan akan diinformasikan melalui website SPMB dengan prosentase pembobotan Nilai raport 40% dan Nilai ujian tulis di sekolah 60%.
  - 3) Langkah selanjutnya, calon pendaftar dapat memilih SMP Tujuan. Setelah memilih SMP tujuan maka akan secara otomatis muncul jarak rumah dari sekolah tujuan.

| Jalur Prestasi Rerata 4 Mapel Jalur Prestasi ditentukan berdasarkan rerata nilai 4 mata pelajaran yang tercatat di rapor siswa |                                                            |   |  |  |  |  |
|----------------------------------------------------------------------------------------------------|------------------------------------------------------------|---|--|--|--|--|
|                                                                                                    |                                                            |   |  |  |  |  |
| Rerata Nilai :<br>91.53                                                                                                    | Pilih Sekolah Tujuan :<br>SMP NEGERI 1 BAGOR (Ujian Tulis) | ~ |  |  |  |  |
| Rerata Nilai Matematika :<br>90.20                                                                                             | Jarak:<br>6,483 meter                                      |   |  |  |  |  |
| Rerata Nilai IPA :<br>91.60                                                                                                    | * Sekolah ini menyelenggarakan Ujian Tulis !               |   |  |  |  |  |
| Rerata Nilai PKin :<br>91.80                                                                                                   |                                                            |   |  |  |  |  |
| Rerata Nilai Bahasa Indonesia :                                                                                                |                                                            |   |  |  |  |  |
| 72.30                                                                                                    |                                                            |   |  |  |  |  |

Gambar 34: Tampilan Isian Rerata Nilai 4 Mapel

 Kemudian pendaftar harus memilih tombol Kirim, sehingga calon pendaftar akan memperoleh Bukti Pendaftaran, dimana calon pendaftar wajib mencetak Bukti Pendaftaran sebagai bukti.

| 🌘 🔪 Jalur Prestasi Rerata 4       | 4 Mapel                                                         |
|-----------------------------------|-----------------------------------------------------------------|
| Jalur Prestasi ditentukan berdasa | rkan rerata nilai 4 mata pelajaran yang tercatat di rapor siswa |
|                                   |                                                                 |
|                                   |                                                                 |
|                                   |                                                                 |
|                                   |                                                                 |
|                                   | BUKTI PENDAFTARAN                                               |
| Nomor Pendaftaran                 | : PTRR.717.20538357                                             |
| Nama Siswa                        | : JOHAN REVY ARDIANSYAH PUTRA                                   |
| Sekolah Pilihan                   | : SMP NEGERI 1 BAGOR                                            |
| NPSN                              | : 20538357                                                      |
| Jalur                             | : Prestasi Rerata 4 Mapel                                       |
| Rerata                            | : 91.53                                                         |
| Rerata Matematika                 | : 90.20                                                         |
| Rerata IPA                        | : 91.60                                                         |
| Rerata PKn                        | : 91.80                                                         |
| Rerata Bahasa Indonesia           | : 92.50                                                         |
| Jarak                             | : 6483 meter                                                    |
| Waktu Pendaftaran                 | : 2024-02-15 11:59:34                                           |
| Status Pendaftaran                | : Pengajuan Seleksi                                             |
|                                   |                                                                 |
|                                   |                                                                 |

Gambar 35: Tampilan Bukti Pendaftaran Rerata 4 Mapel

- 5) Calon pendaftar dapat melakukan Cabut Pendaftaran jika pendaftar salah dalam memilih SMP tujuan dengan menekan tombol Batalkan Pendaftaran dan menghubungi Admin SMP tujuan melalui nomor yang tertera pada Bukti Pendaftaran.
- 6) Calon pendaftar dapat memantau proses seleksi mulai dari pagu yang ditetapkan SMP tujuan sampai dengan pengumuman rangking pada menu PENGUMUMAN
- Jika Nomor Pendaftaran belum muncul dalam pengumuman SMP tujuan dengan berarti berkas ajuan pendaftar belum diverifikasi oleh admin SMP tujuan atau bisa juga telah ditolak oleh SMP tujuan.

| PT                                 | : Kartu Keluarga dalam Kabupaten Nganjuk                                                     |                                        |                              |
|------------------------------------|----------------------------------------------------------------------------------------------|----------------------------------------|------------------------------|
| P2                                 | : Kartu Keluarga luar Kabupaten Nganjuk                                                      |                                        |                              |
| Sekolah ini menyelenggarakan Uijar | Tulis pada Jalur Prestasi Rerata 4 Mapel :                                                   |                                        |                              |
| Nilai Akhir                        | : Rerata Nilai Rapor 40% + Nilai Ujian Tulis 60%                                             |                                        |                              |
| Tanggal Pelaksanaan Ujian Tulis    | : 8 Maret 2024                                                                               |                                        |                              |
| Tempat Pelaksanaan Ujian Tulis     | : SMP NEGERI 1 BAGOR                                                                         |                                        |                              |
| Jam Pelaksanaan Ujian Tulis        | : 08:00 - selesai                                                                            |                                        |                              |
|                                    |                                                                                              |                                        |                              |
| Perlombaan Ren                     | a 4 Mapel Mirmad                                                                             | Perpindahan                            | Zonasi                       |
| Perioribaan Ren                    | a 4 Mapel Mirmadi<br>Jalur Prestasi Rerata Nilai 4 Mata Pelajaran F                          | Perpindahan<br>P1 Kuota 2              | Zonasi                       |
| Periombaan Ren                     | a 4 Mapet Airmasi<br>Jalur Prestasi Rerata Nilal 4 Mata Pelajaran R<br>Nama Nilal Akhir jara | Perpindahan<br>P1 Kuota 2<br>k(m) Umur | Zanusi<br>Status Penderlaran |

Gambar 36: Tampilan Pendaftar dalam proses antrian verifikasi oleh admin SMP

- 8) Jika Nomor Pendaftaran terdapat dalam pengumuman SMP tujuan dengan status Mendaftar berarti berkas ajuan pendaftar telah lengkap dan diverifikasi oleh SMP tujuan namun belum dinyatakan diterima ataupun ditolak. Dalam hal ini calon pendaftar dapat melihat pengumuman pelaksanaan Ujian Tulis pada SMP tujuan di halaman awal pengumuman Rerata Nilai 4 Mapel.
- Jika Nomor Pendaftaran terdapat dalam rangking pengumuman SMP tujuan dengan status Lulus Seleksi berarti siswa tersebut lolos seleksi / diterima oleh SMP tujuan setelah nilai hasil seleksi diinputkan admin SMP pada laman SPMB.

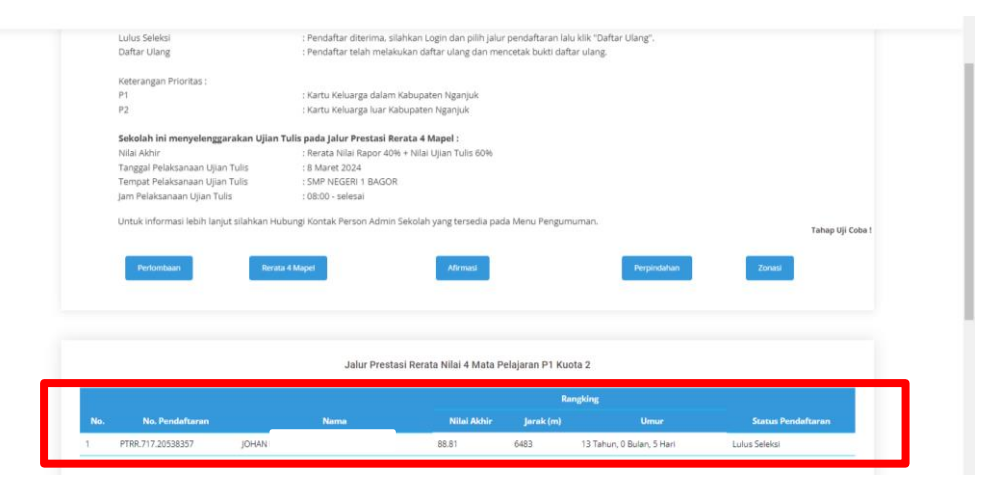

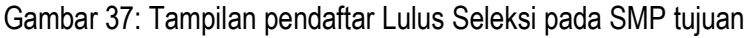

10) Calon pendaftar yang lolos dan diterima SMP tujuan wajib melakukan daftar ulang pada menu login siswa dan memilih Jalur Pendaftaran sesuai dengan pilihan saat mendaftar dengan menekan tombol Daftar Ulang dan mencetak Bukti Pendaftaran.

| Nomor Pendaftaran       | : PTRR.717.20538357           |  |
|-------------------------|-------------------------------|--|
| Nama Siswa              | : JOHAN REVY ARDIANSYAH PUTRA |  |
| Sekolah Pilihan         | : SMP NEGERI 1 BAGOR          |  |
| NPSN                    | : 20538357                    |  |
| Jalur                   | : Prestasi Rerata 4 Mapel     |  |
| Rerata                  | : 91.53                       |  |
| Rerata Matematika       | : 90.20                       |  |
| Rerata IPA              | : 91.60                       |  |
| Rerata PKn              | : 91.80                       |  |
| Rerata Bahasa Indonesia | : 92.50                       |  |
| Jarak                   | : 6483 meter                  |  |
| Waktu Pendaftaran       | : 2024-02-15 11:59:34         |  |
| Status Pendaftaran      | : Diterima Sebagai Siswa Baru |  |

Gambar 38: Tampilan Daftar Ulang pada Akun Siswa

- 11) Jika Nomor Pendaftaran tidak ada dalam rangking pengumuman SMP tujuan berarti siswa tersebut tidak lolos seleksi / ditolak oleh SMP tujuan.
- 12) Karena untuk jadwal pendaftaran Jalur Prestasi Lomba dan Rerata 4 Mapel bersamaan, maka calon pendaftar harus selektif dalam memilih jalur sesuai dengan kemampuan dan bukti dukung yang dimiliki, agar calon pendaftar lebih selektif dan tepat dalam memilih SMP tujuan agar sesuai harapan.
- 13) Bagi Siswa calon pendaftar yang tidak diterima dapat melakukan pendaftaran pada jalur lain setelah jadwal Jalur SPMB dibuka.

#### 2. Jalur Afirmasi

- a. Bagi calon pendaftar yang tidak diterima pada Jalur Prestasi dan berasal dari Keluarga Ekonomi tidak mampu, yang dibuktikan dengan surat keterangan penerima PIP dari sekolah disertai bukti pendukung yang sah, surat keterangan penerima PKH dari Desa atau Kelurahan atau program sejenis dapat mendaftarkan diri lewat Jalur Afirmasi sesuai jadwal.
- b. Pada jalur ini calon Pendaftar wajib melampirkan scan surat keterangan penerima PIP dari sekolah, surat keterangan penerima PKH dari Desa atau Kelurahan atau program sejenis dengan format *.pdf* yang di Upload pada menu Pra Pendaftaran sebelumnya.
- c. Dalam hal terdapat dugaan pemalsuan bukti keikutsertaan dalam program penanganan Keluarga tidak mampu dari Pemerintah Pusat atau Pemerintah Daerah, calon siswa dinyatakan gugur dari sekolah tujuan

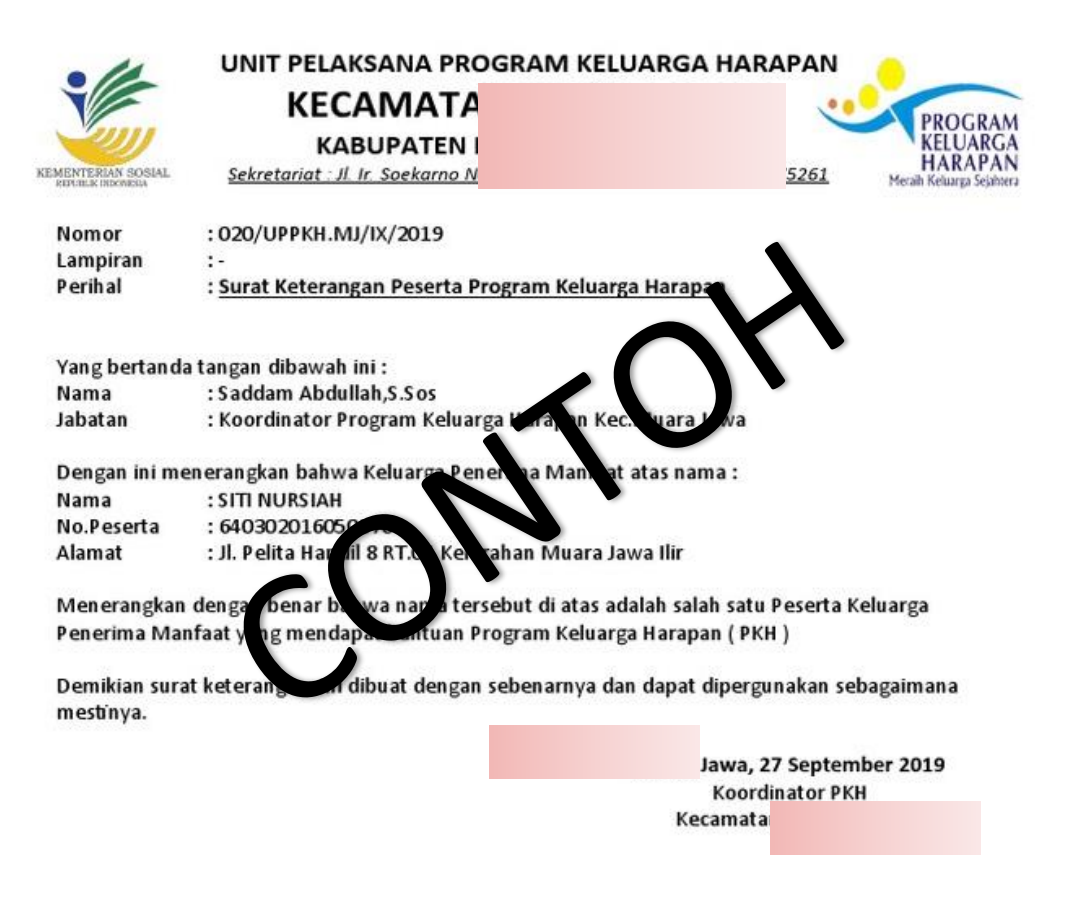

SADDAM ABDULLAH, S. Sos

Gambar 39: Contoh Surat Keterangan penerima PKH

d. Langkah selanjutnya, calon pendaftar dapat memilih SMP Tujuan. Setelah memilih SMP tujuan maka akan secara otomatis muncul jarak rumah dari sekolah tujuan.

| Jalur Afirmasi<br>Jalur Afirmasi diperuntukkan bagi peserta didik yang memp | ounyai Surat Keterangan Penerima PIP/PKH                                 |   |
|-----------------------------------------------------------------------------|--------------------------------------------------------------------------|---|
|                                                                             |                                                                          |   |
| Harris Rada Tasana ( 1 MI 2024 -                                            | Diffs Calada Tulana                                                      |   |
| onidi Pada Tanggar 1 juli 2024.                                             | Philipekolan tujuan.                                                     |   |
| 13 Tahun, 0 Bulan, 5 Hari                                                   | SMP NEGERI 1 BAGOR                                                       | ~ |
| 13 Tahun, 0 Bulan, 5 Hari                                                   | SMP NEGERI 1 BAGOR                                                       | ~ |
| 13 Tahun, 0 Bulan, 5 Hari<br>Jarak :                                        | SMP NEGERI 1 BAGOR<br>Pilih<br>SMP NEGERI 1 BAGOR                        | × |
| 13 Tahun, 0 Bulan, 5 Hari<br>Jarak :<br>6.483 meter                         | SMP NEGERI 1 BAGOR<br>Pilih<br>SMP NEGERI 1 BAGOR<br>SMP NEGERI 2 BERBEK | ~ |

Gambar 40: Tampilan Jalur Afirmasi

- e. Setelah menekan tombol Kirim, maka calon pendaftar akan ditampilkan Bukti Pendaftaran, dimana siswa wajib mencetak Bukti Pendaftaran sebagai bukti.
- f. Calon pendaftar dapat melakukan Cabut Pendaftaran jika pendaftar salah dalam memilih SMP tujuan dengan menekan tombol Batalkan Pendaftaran dan menghubungi Admin SMP tujuan melalui nomor yang tertera pada Bukti Pendaftaran.

- g. Calon pendaftar dapat memantau proses seleksi mulai dari pagu yang ditetapkan SMP tujuan sampai dengan pengumuman rangking pada menu PENGUMUMAN.
- h. Jika Nomor Pendaftaran belum muncul dalam pengumuman SMP tujuan dengan berarti berkas ajuan pendaftar belum diverifikasi oleh admin SMP tujuan atau bisa juga telah ditolak oleh SMP tujuan.
- Jika Nomor Pendaftaran terdapat dalam pengumuman SMP tujuan dengan status Mendaftar berarti berkas ajuan pendaftar telah lengkap dan diverifikasi oleh SMP tujuan namun belum dinyatakan diterima ataupun ditolak.
- j. Jika Nomor Pendaftaran terdapat dalam rangking pengumuman SMP tujuan dengan status Lulus Seleksi berarti siswa tersebut lolos seleksi / diterima oleh SMP tujuan.
- k. Calon pendaftar yang lolos dan diterima SMP tujuan wajib melakukan daftar ulang pada menu login siswa dan memilih Jalur Pendaftaran sesuai dengan pilihan saat mendaftar dengan menekan tombol Daftar Ulang dan mencetak Bukti Pendaftaran.
- I. Jika Nomor Pendaftaran tidak ada dalam rangking pengumuman SMP tujuan berarti siswa tersebut tidak lolos seleksi / ditolak oleh SMP tujuan.
- m. Bagi Siswa calon pendaftar yang tidak diterima dapat melakukan pendaftaran pada jalur lain setelah jadwal Jalur SPMB dibuka.

### 3. Jalur Mutasi (Perpindahan tugas orang tua/wali)

- a. Bagi calon pendaftar yang tidak diterima pada Jalur sebelumnya dan Orang tua/ Wali memiliki Surat Perpindahan Tugas baik dari dalam maupun luar Kabupaten Nganjuk sesuai dengan tempat tugas baru dapat mendaftarkan diri lewat Jalur Perpindahan Tugas Orang Tua sesuai jadwal.
- b. Pada jalur ini calon Pendaftar wajib melampirkan scan Surat penugasan dari instansi, lembaga, kantor, atau perusahaan yang mempekerjakan dengan format *.pdf* pada menu Pra Pendaftaran pada tahapan sebelumnya
- c. Langkah selanjutnya, calon pendaftar dapat memilih SMP Tujuan. Setelah memilih SMP tujuan maka akan secara otomatis muncul jarak rumah dari sekolah tujuan.

| SPMB KAB. NGANJUK                                                                                  | DASHBOARD                                  | PRA PENDAFTARAN $\vee$ | PILIH JALUR $\sim$ | LOGOUT  | 9 O V                         | 0        |                                                                      |
|----------------------------------------------------------------------------------------------------|--------------------------------------------|------------------------|--------------------|---------|-------------------------------|----------|----------------------------------------------------------------------|
|                                                                                                    |                                            |                        |                    | )(<br>o | )HN SMITH<br>9 April 2025 - 1 | 14:39:38 |                                                                      |
| Jalur Mutasi Jalur Mutasi dibuktikan dengan surat Penugasan dari Instansi, Lembaga, Kantor, atau b | Perusahaan yang mer                        | npekerjakan            |                    |         |                               |          | Tahap Uji Coba !<br>Semua Data akan dihapus<br>tanggal 12 April 2025 |
| Umur Peda Tanggal 1 jul 2035 :<br>13 Tahun, 11 Bulan, 24 Hari<br>jurak :<br>6,483 meter            | Pilih Sekolah Tujuan :<br>SMP NEGERI 1 BAG | SOR                    |                    |         | ~                             | כ        |                                                                      |
| <b>4</b> 10                                                                                        | irim                                       |                        |                    |         |                               |          |                                                                      |

Gambar 41: Tampilan Jalur Mutasi (Perpindahan Tugas Orang Tua/Wali)

- d. Setelah menekan tombol Kirim, maka calon pendaftar akan ditampilkan Bukti Pendaftaran, dimana siswa wajib mencetak Bukti Pendaftaran sebagai bukti.
- Calon pendaftar dapat melakukan Cabut Pendaftaran jika pendaftar salah dalam memilih SMP tujuan dengan menekan tombol Batalkan Pendaftaran dan menghubungi Admin SMP tujuan melalui nomor yang tertera pada Bukti Pendaftaran.
- f. Calon pendaftar dapat memantau proses seleksi mulai dari pagu yang ditetapkan SMP tujuan sampai dengan pengumuman rangking pada menu PENGUMUMAN.
- g. Jika Nomor Pendaftaran belum muncul dalam pengumuman SMP tujuan dengan berarti berkas ajuan pendaftar belum diverifikasi oleh admin SMP tujuan atau bisa juga telah ditolak oleh SMP tujuan.
- h. Jika Nomor Pendaftaran terdapat dalam pengumuman SMP tujuan dengan status Mendaftar berarti berkas ajuan pendaftar telah lengkap dan diverifikasi oleh SMP tujuan namun belum dinyatakan diterima ataupun ditolak.
- i. Jika Nomor Pendaftaran terdapat dalam rangking pengumuman SMP tujuan dengan status Lulus Seleksi berarti siswa tersebut lolos seleksi / diterima oleh SMP tujuan.
- j. Calon pendaftar yang lolos dan diterima SMP tujuan wajib melakukan daftar ulang pada menu login siswa dan memilih Jalur Pendaftaran sesuai dengan pilihan saat mendaftar dengan menekan tombol Daftar Ulang dan mencetak Bukti Pendaftaran.
- k. Jika Nomor Pendaftaran tidak ada dalam rangking pengumuman SMP tujuan berarti siswa tersebut tidak lolos seleksi / ditolak oleh SMP tujuan.
- I. Bagi Siswa calon pendaftar yang tidak diterima dapat melakukan pendaftaran pada jalur lain setelah jadwal Jalur SPMB dibuka.

# 4. Jalur Domilisi

- a. Bagi calon pendaftar yang tidak diterima pada Jalur sebelumnya dapat melakukan pendafaran pada Jalur Domilisi.
- b. Jalur Domisili diperuntukkan bagi calon siswa yang berdomisili di dalam dan di luar zona Kabupaten Nganjuk.
- Luar Zona Kabupaten Nganjuk ditujukan pada daerah perbatasan terdekat dengan zona Kabupaten Nganjuk antara lain Kabupaten Jombang, Kabupaten Kediri, Kabupaten Bojonegoro dan Kabupaten Madiun.
- d. Pada jalur ini, calon pendaftar dapat langsung memilih SMP Tujuan dengan mempertimbangkan jarak terdekat dari rumah domisili. Setelah memilih SMP tujuan maka akan secara otomatis muncul jarak rumah dari sekolah tujuan.

|                                                                                                    |                                                                                                    | 09 April 20 |
|----------------------------------------------------------------------------------------------------|----------------------------------------------------------------------------------------------------|-------------|
|                                                                                                    |                                                                                                    |             |
|                                                                                                    |                                                                                                    |             |
| Jalur Domisili diperuntukkan bagi calon peserta d                                                                                                    | idik yang berdomisili didalam dan diluar zona Kabupaten Nganjuk                                                 |             |
| Jalur Domisili<br>Jalur Domisili diperuntukkan bagi calon peserta d                                                                                                    | idik yang berdomisili didalam dan diluar zona Kabupaten Nganjuk<br>Pilih Sekelah Tujuan :                       |             |
| Jalur Domisili     Jalur Domisili diperuntukkan bagi calon peserta d     Jalur Domisili diperuntukkan bagi calon peserta d     Umur Pada Tanggal 1 Juli 2025 :     13 Tahun, 11 Bulan, 24 Hari                                                                                                    | ldik yang berdomisili didalam dan diluar zona Kabupaten Nganjuk<br>Plih Sekolah Tujuan :<br>SMP NEGERI 1 BAGOR  |             |
| Jalur Domisili     Jalur Domisili     Jalur Domisili     Jalur Domisili     Jalur Domisili     Jalur Domisili     Jalur Domisili     Jalur Domisili     Jalur     Jalur     Jul     Julu     Julu     Julu     Julu | idik yang berdomisili didalam dan diluar zona Kabupaten Nganjuk<br>Pilih Sekelah Tujuan :<br>SMP NEGERI 1 BAGOR |             |

Gambar 42: Tampilan Isian Jalur Domisili

e. Setelah menekan tombol Kirim, maka calon pendaftar akan ditampilkan Bukti Pendaftaran, dimana siswa wajib mencetak Bukti Pendaftaran sebagai bukti.

| Jalur Domisili<br>Jalur Domisili diperuntukkan | agi calon peserta didik yang berdomisili didalam dan diluar zona Kabupaten Nganjuk |  |
|------------------------------------------------|------------------------------------------------------------------------------------|--|
|                                                |                                                                                    |  |
|                                                | BUKTI PENDAFTARAN                                                                  |  |
| Nomor Pendaftaran                              | : DM.881.20538357                                                                  |  |
| Nama Siswa                                     | : JOHN SMITH                                                                       |  |
| Sekolah Pilihan                                | : SMP NEGERI 1 BAGOR                                                               |  |
| NPSN                                           | : 20538357                                                                         |  |
| Jalur                                          | : Domisili                                                                         |  |
| Jarak                                          | : 6483 meter                                                                       |  |
| Umur                                           | : 13 Tahun, 11 Bulan, 24 Hari                                                      |  |
| Waktu Pendaftaran                              | : 2025-04-09 14:45:22                                                              |  |
| Status Pendaftaran                             | : Pengajuan Seleksi                                                                |  |
|                                                |                                                                                    |  |

Gambar 43: Tampilan Bukti Pendaftaran Jalur Domisili

- f. Calon pendaftar dapat melakukan Cabut Pendaftaran jika pendaftar salah dalam memilih SMP tujuan dengan menekan tombol Batalkan Pendaftaran dan menghubungi Admin SMP tujuan melalui nomor yang tertera pada Bukti Pendaftaran.
- g. Calon pendaftar dapat memantau proses seleksi mulai dari pagu yang ditetapkan SMP tujuan sampai dengan pengumuman rangking pada menu PENGUMUMAN.
- h. Jika Nomor Pendaftaran belum muncul dalam pengumuman SMP tujuan dengan berarti berkas ajuan pendaftar belum diverifikasi oleh admin SMP tujuan atau bisa juga telah ditolak oleh SMP tujuan.
- Jika Nomor Pendaftaran terdapat dalam pengumuman SMP tujuan dengan status Mendaftar berarti berkas ajuan pendaftar telah lengkap dan diverifikasi oleh SMP tujuan namun belum dinyatakan diterima ataupun ditolak.
- j. Jika Nomor Pendaftaran terdapat dalam rangking pengumuman SMP tujuan dengan status Lulus Seleksi berarti siswa tersebut lolos seleksi / diterima oleh SMP tujuan.

- k. Calon pendaftar yang lolos dan diterima SMP tujuan wajib melakukan daftar ulang pada menu login siswa dan memilih Jalur Pendaftaran sesuai dengan pilihan saat mendaftar dengan menekan tombol Daftar Ulang dan mencetak Bukti Pendaftaran.
- I. Jika Nomor Pendaftaran tidak ada dalam rangking pengumuman SMP tujuan berarti siswa tersebut tidak lolos seleksi / ditolak oleh SMP tujuan.
- m. Pada jalur Domisili, setiap SMP Negeri wajib mengalokasikan daya tampung (pagu) paling sedikit 45% (empat puluh lima persen) dalam jalur Domisili, termasuk kuota bagi anak penyandang disabilitas dari Pagu penerimaan. Jalur Domisili merupakan jalur terakhir dalam penerimaan siswa di SMP Negeri.
- n. Jika ada Calon Pendaftar yang tidak lolos seleksi pada SMP tujuan dapat mendaftar pada SMP Negeri lain ataupun SMP Swasta yang belum memenuhi Pagu secara Luring sesuai jadwal dari Sekolah tujuan.

### B. SELEKSI SPMB SMP NEGERI

- 1. Seleksi calon Murid baru kelas 7 (tujuh) SMP menggunakan jalur, jalur Prestasi, Afirmasi, jalur Mutasi, dan jalur Domisili.
- Seleksi calon Murid baru kelas 7 (tujuh) dilakukan dengan memprioritaskan jarak tempat tinggal calon Murid yang terdekat dengan Sekolah, *kecuali pada Jalur Prestasi*.
- 3. Seleksi calon Murid baru pada kelas 7 (tujuh) SMP mempertimbangkan prioritas sebegai berikut :
  - a. Jarak tempat tinggal yang terdekat dengan sekolah;
  - b. Usia;
  - c. Waktu Pendaftaran;
- 4. Apabila jarak tempat tinggal calon Murid dengan Sekolah sama, maka seleksi untuk pemenuhan kuota/daya tampung terakhir menggunakan usia Murid yang lebih tua berdasarkan Surat Keterangan lahir atau Akta Kelahiran.
- 5. Apabila usia calon Murid sama, maka seleksi untuk pemenuhan kuota/daya tampung terakhir menggunakan waktu pendaftaran.
- 6. Seleksi Jalur Prestasi dilakukan berdasar nilai akademik memuat ranking nilai tertinggi rerata nilai raport kelas 4, kelas 5 dan kelas 6 semester 1 berdasarkan empat mapel dan nilai ujian yang diselenggarakan oleh satuan Pendidikan (prosentase nilai raport 40 % dan nilai ujian disatuan pendidikan 60 %) sedangkan nilai non akademik didapat dari hasil perlombaan;

7. Pengumuman kuota masing-masing jalur hendaknya diatur sebelum pendafaran dimulai.

| РМВ                                    | KAB. NGANJU                                                                                                    | к                                                                                                    |                                                                                                    | HOME                                                          |                                               | PAND                                              | JAN                                                                                   | Р                                                   | ENGUM                                                                                                    | JMAN                                                                                                    | 10                                         | GIN                                               | REGIST                                                                                                    | irasi   🛩 🤂 🖻                                                           |
|----------------------------------------|----------------------------------------------------------------------------------------------------|----------------------------------------------------------------------------------------------------|----------------------------------------------------------------------------------------------------|---------------------------------------------------------------|-----------------------------------------------|---------------------------------------------------|---------------------------------------------------------------------------------------|-----------------------------------------------------|----------------------------------------------------------------------------------------------------|----------------------------------------------------------------------------------------------------|--------------------------------------------|---------------------------------------------------|----------------------------------------------------------------------------------------------------|-------------------------------------------------------------------------|
|                                        | Pengumuman ini dapa<br>Pengumuman ini dapa<br>PTUB = Jalur Prestasi IR<br>PTTR = Jalur Prestasi IR<br>AF = Jalur Antrnasi<br>DM = Jalur Domisili<br>P1 = Skartu Kaluarga dua<br>UJjan Tulis hanya terda | t berubah setiap waktu<br>sil Perlombaan<br>erata Nilai 4 Mapel<br>lam Kabupaten Nganjuk<br>ır Kabupaten Nganjuk<br>pat pada Jakur Prestasi Rerata Nilai     | 4 Mapel                                                                                                    |                                                               |                                               |                                                   |                                                                                       |                                                     |                                                                                                    |                                                                                                    |                                            |                                                   |                                                                                                    |                                                                         |
|                                        |                                                                                                    |                                                                                                    |                                                                                                    |                                                               |                                               |                                                   |                                                                                       |                                                     |                                                                                                    |                                                                                                    |                                            |                                                   |                                                                                                    |                                                                         |
|                                        |                                                                                                    |                                                                                                    |                                                                                                    | PT                                                            | ota<br>LB                                     | PTF                                               | ta<br>R                                                                               | Al                                                  | nta I<br>F                                                                                                 | Guota<br>MT                                                                                                    | E                                          | iota<br>M                                         | Total                                                                                                    | Menyelenggarakan                                                        |
| No.                                    | Detail Pengumuman                                                                                                    | Nama Sekolah<br>SMP NEGERI 1 NGANJUK                                                                                                    | HP Panitia<br>085258811250 / 085258811251                                                                                                    | Rui<br>PT<br>P1<br>0                                          | ota<br>LB<br>P2<br>0                          | PTF<br>P1<br>0                                    | ta<br>R<br>P2<br>0                                                                    | Ruo<br>Ai<br>P1<br>0                                | nta<br>F<br>IP2 F<br>0 (                                                                                   | Guota<br>MT<br>1 P2                                                                                                    | Ка<br>Е<br>Р1<br>О                         | iota<br>M<br>P2<br>0                              | Total<br>Kuota<br>288                                                                                                    | Menyelenggarakan<br>Ujian Tulis<br>Ya                                   |
| No.<br>1<br>2                          | Detail Pengumuman                                                                                                    | Nama Sekolah<br>SMP NEGERI 1 NGANJUK<br>SMP NEGERI 2 NGANJUK                                                                                                 | HP Pariitia<br>085258811250 / 085258811251<br>082264813605                                                                                                    | Кон<br>РТ<br>Р1<br>0<br>43                                    | ota<br>LB<br>P2<br>0                          | Кио<br>РТГ<br>Р1<br>0<br>43                       | ta<br>R<br>P2<br>0                                                                    | Kuo<br>Ai<br>P1<br>0<br>58                          | nta<br>192 19<br>0 1                                                                                       | Guota<br>MT<br>1 P2<br>) 0<br>7 7                                                                                                    | Ка<br>Р1<br>0<br>130                       | P2<br>0                                           | Total<br>Kuota<br>288<br>288                                                                                                    | Menyelenggarakan<br>Ujian Tulis<br>Ya<br>Ya                             |
| No.<br>1<br>2<br>3                     | Detail Pengumuman<br>✓ Lihat detail<br>✓ Lihat detail<br>✓ Lihat detail                                                                                                    | Nama Sekolah<br>SMP NEGERI 1 NGANJUK<br>SMP NEGERI 2 NGANJUK<br>SMP NEGERI 3 NGANJUK                                                                         | HP Paritia<br>085258811250 / 085258811251<br>082264813605<br>085182270363 / 085258879921                                                                                                    | Ко<br>рт<br>р1<br>0<br>43<br>0                                | ota<br>LB<br>P2<br>0<br>0                     | PTF<br>P1<br>0<br>43<br>0                         | ta<br>R<br>P2<br>0<br>0                                                               | F1<br>0<br>58<br>0                                  | nta<br>192 P<br>0 (<br>0 (                                                                                 | Guota<br>MT<br>1 P2<br>) 0<br>7 7<br>) 0                                                                                                    | P1<br>0<br>130                             | ota<br>M<br>P2<br>0<br>0                          | Total<br>Kuota<br>288<br>288<br>288                                                                                                    | Menyelenggarakan<br>Ujian Tulis<br>Ya<br>Ya<br>Ya                       |
| No.<br>1<br>2<br>3                     | Detail Pengumuman    Lihat detail   Lihat detail   Lihat detail   Lihat detail   Lihat detail  Lihat detail                                                                                             | Nama Sekolah<br>SMP NEGERI 1 INGANJUK<br>SMP NEGERI 2 INGANJUK<br>SMP NEGERI 3 INGANJUK<br>SMP NEGERI 4 INGANJUK                                             | HP Paritia<br>085258811250 / 085258811251<br>082264813605<br>085182270363 / 085258879921<br>089673471212 / 089673471313                                                                                                    | ки<br>рт<br>0<br>43<br>0                                      | 0<br>0<br>0<br>0                              | PTF<br>PT<br>0<br>43<br>0<br>0                    | eta<br>(R<br>(R<br>(C)<br>(C)<br>(C)<br>(C)<br>(C)<br>(C)<br>(C)<br>(C)<br>(C)<br>(C) | P1<br>0<br>58<br>0                                  | nta<br>P2 P<br>0 0<br>0 0<br>0 0                                                                           | Cuota<br>MT<br>1 P2<br>) 0<br>7 7<br>) 0                                                                                                    | P1<br>0<br>130<br>0                        | 0<br>M<br>P2<br>0<br>0<br>0                       | Total<br>Kuota<br>288<br>288<br>288<br>288<br>288                                                                                                    | Menyelenggarakan<br>Ujian Tulis<br>Ya<br>Ya<br>Ya<br>Ya                 |
| No.<br>1<br>2<br>3<br>4<br>5           | Detail Pengumuman    Lihat detail   Lihat detail   Lihat detail   Lihat detail   Lihat detail   Lihat detail                                                                                            | Nama Sekolah<br>SMP NEGERI 1 NGANJUK<br>SMP NEGERI 2 NGANJUK<br>SMP NEGERI 3 NGANJUK<br>SMP NEGERI 4 NGANJUK<br>SMP NEGERI 5 NGANJUK                         | HP Paritia           085258811250 / 085258811251           08264813605           085182270363 / 085258879921           089573471212 / 089673471313           081252462944 / 085234659075                                        | кия<br>рт<br>0<br>43<br>0<br>0                                | 0<br>0<br>0<br>0<br>0<br>0                    | PTF<br>PT<br>0<br>43<br>0<br>0<br>0               | ta<br>R<br>P2<br>0<br>0<br>0<br>0                                                     | P1<br>0<br>58<br>0<br>0<br>0                        | P2     P       0     0       0     0       0     0       0     0       0     0                             | MT<br>1 P2<br>0 0<br>7 7<br>0 0<br>0 0<br>0 0<br>0 0                                                                                                    | P1<br>0<br>130<br>0<br>0                   | 0<br>7<br>7<br>0<br>0<br>0<br>0<br>0              | Total           Kuota           288           288           288           288           288           288           288           288           288                                                                                                    | Menyelenggarakan<br>Ujian Tulis<br>Ya<br>Ya<br>Ya<br>Ya<br>Ya           |
| No.<br>1<br>2<br>3<br>4<br>5<br>6      | Detail Pengumuman                                                                                                    | Nama Sekolah<br>SMP NEGERI 1 NGANJUK<br>SMP NEGERI 3 NGANJUK<br>SMP NEGERI 3 NGANJUK<br>SMP NEGERI 4 NGANJUK<br>SMP NEGERI 6 NGANJUK                         | HP Paritia           085258811250 / 085258811251           085258811250 / 085258879521           085182270363 / 085258879521           0859573471212 / 089673471313           081252452944 / 085234659075           08113601596 | Коя<br>рт<br>0<br>43<br>0<br>0<br>0                           | pta<br>LB<br>PZ<br>0<br>0<br>0<br>0<br>0<br>0 | P1<br>0<br>43<br>0<br>0<br>0<br>0                 | ta<br>R<br>P2<br>0<br>0<br>0<br>0<br>0                                                | Kuo<br>Al<br>P1<br>0<br>58<br>0<br>0<br>0<br>0<br>0 | P2     F       0     0       0     0       0     0       0     0       0     0       0     0       0     0 | Cuota         MT           1         P2           0         0           7         7           0         0           0         0           0         0           0         0           0         0           0         0                                                                     | Ru<br>P1 0 130 0 0 0 0 0 0                 | 0<br>P2<br>0<br>0<br>0<br>0<br>0<br>0<br>0        | Total           288           288           288           288           288           288           288           288           288           288                                                                                                    | Menyelenggarakan<br>Ujian Totis<br>Ya<br>Ya<br>Ya<br>Ya<br>Ya<br>Tidak  |
| No.<br>1<br>2<br>3<br>4<br>5<br>6<br>7 | Detail Pengumuman                                                                                                    | Nama Sekolah<br>SMP NEGERI 1 NGANJUK<br>SMP NEGERI 2 NGANJUK<br>SMP NEGERI 3 NGANJUK<br>SMP NEGERI 5 NGANJUK<br>SMP NEGERI 6 NGANJUK<br>SMP NEGERI 7 NGANJUK | HP Punitia<br>085258811250 / 085258811251<br>082264813605<br>085182270363 / 085258879921<br>089673471212 / 089673471313<br>081252452944 / 085234659075<br>08113601596<br>08113601596                                            | Kas<br>PT<br>P1<br>0<br>43<br>0<br>0<br>0<br>0<br>0<br>0<br>0 | 0<br>0<br>0<br>0<br>0<br>0<br>0<br>0<br>0     | Ruc PTF<br>P1<br>0<br>43<br>0<br>0<br>0<br>0<br>0 | ta<br><b>P2</b> 0 0 0 0 0 0 0 0 0 0 0 0 0 0 0 0 0 0 0                                 | Kuo<br>Al<br>P1<br>0<br>58<br>0<br>0<br>0<br>0<br>0 | ta<br>F<br>P2 F<br>0 (<br>0 (<br>0 (<br>0 (<br>0 (<br>0 (<br>0 (<br>0 (<br>0 (<br>0 (                      | Guota         MT           MT         P2           1         P2           0         0           7         7           0         0           0         0           0         0           0         0           0         0           0         0           0         0           0         0 | E P1 0 130 0 0 0 0 0 0 0 0 0 0 0 0 0 0 0 0 | ota<br>M<br>P2<br>0<br>0<br>0<br>0<br>0<br>0<br>0 | Total           288           288           288           288           288           288           288           288           288           288           288           288           288           288           288           288           288           288           288           288           288 | Menyelenggarakan<br>Ujan Tufa<br>Ya<br>Ya<br>Ya<br>Ya<br>Tidak<br>Tidak |

Gambar 44: Tampilan Menu Pengumuman dan Kuota masing-masing Jalur

8. Perangkingan berdasarkan P1 dan P2 sesuai penetapan kuota oleh SMP Tujuan

| PENGUMUMAN SMP NEG                                                                                                    | ERI 1 BAGOR                                                                                        |                      |                                                                        |                      |                               |              |                       |  |
|----------------------------------------------------------------------------------------------------|----------------------------------------------------------------------------------------------------|----------------------|------------------------------------------------------------------------|----------------------|-------------------------------|--------------|-----------------------|--|
| Pengumuman ini dapat berubah setiap                                                                                                    | waktu.                                                                                             |                      |                                                                        |                      |                               |              |                       |  |
| Keterangan Status Pendaftaran :                                                                                                    |                                                                                                    |                      |                                                                        |                      |                               |              |                       |  |
| Data Perlu Perbaikan                                                                                                    | : Silahkan Login den                                                                               | igan akun Siswa      | a dan perbaiki data yang                                               | kurang jelas at      | au tidak sesuai.              |              |                       |  |
| Mendaftar                                                                                                    | : Data telah diverifik                                                                             | asi dan sesuai i     | dengan berkas yang diun                                                | ggah.                |                               |              |                       |  |
| Lulus Seleksi                                                                                                    | : Pendaftar diterima                                                                               | i, silahkan Logir    | n dan pilih jalur pendafta                                             | an lalu klik "Da     | iftar Ulang".                 |              |                       |  |
| Daftar Ulang                                                                                                    | : Pendaftar telah me                                                                               | elakukan daftar      | ulang dan mencetak buk                                                 | ti daftar ulang      |                               |              |                       |  |
| Keterangan Prioritas :                                                                                                    |                                                                                                    |                      |                                                                        |                      |                               |              |                       |  |
| P1                                                                                                    | : Kartu Keluarga dala                                                                              | am Kabupaten         | Nganjuk                                                                |                      |                               |              |                       |  |
| P2                                                                                                    | : Kartu Keluarga luar                                                                              | r Kabupaten Ng       | ganjuk                                                                 |                      |                               |              |                       |  |
| Sekolah ini menyelenggarakan Ujiar                                                                                                    | Tulis pada Jalur Prestasi                                                                          | i Rerata Nilai 4     | Mapel:                                                                 |                      |                               |              |                       |  |
| Nilai Akhir                                                                                                    | : Rerata Nilai Rapor                                                                               | 40% + Nilai Uiia     | n Tulis 60%                                                            |                      |                               |              |                       |  |
|                                                                                                    |                                                                                                    |                      | 11 1013 0010                                                           |                      |                               |              |                       |  |
| Tanggal Pelaksanaan Ujian Tulis                                                                                                    | : 21 April 2025                                                                                    |                      | 111010000                                                              |                      |                               |              |                       |  |
| Tanggal Pelaksanaan Ujian Tulis<br>Tempat Pelaksanaan Ujian Tulis                                                                                              | : 21 April 2025<br>: SMP NEGERI 1 BAG                                                              | SOR                  |                                                                        |                      |                               |              |                       |  |
| Tanggal Pelaksanaan Ujian Tulis<br>Tempat Pelaksanaan Ujian Tulis<br>Jam Pelaksanaan Ujian Tulis<br>Untuk informasi lebih lanjut silahkan H                    | : 21 April 2025<br>: SMP NEGERI 1 BAG<br>: 08:00 - selesai<br>ubungi Kontak Person Adr             | SOR<br>nin SMP NEGER | 11 BAGOR : 0852588789                                                  | 54 / 085233906       | 097 / 085731596               | 523 / 08191; | 2512960.              |  |
| Tanggal Pelaksanaan Ujian Tulis<br>Tempat Pelaksanaan Ujian Tulis<br>Jam Pelaksanaan Ujian Tulis<br>Untuk informasi lebih lanjut silahkan H<br>Pertombaan Naw  | : 21 April 2025<br>: SMP NEGERI 1 BAG<br>: 08:00 - selesai<br>ubungi Kontak Person Adn<br>4 Mapel  | SOR                  | II 1 BAGOR : 0852588789<br>Alirmasi                                    | 54 / 085233906       | 097 / 085731596               | 523 / 08191: | 2512960.<br>Domisliki |  |
| Tanggal Pelaksanaan Ujian Tulis<br>Tempat Pelaksanaan Ujian Tulis<br>Jam Pelaksanaan Ujian Tulis<br>Untuk informasi lebih lanjut silahkan H<br>Pertombaan Nata | : 21 April 2025<br>: SMP NEGERI 1 BAG<br>: 08:00 - selesai<br>ubungi Kontak Person Adn<br>.4 Maped | iOR<br>nin SMP NEGER | II 1 BAGOR : 0852588789<br>Alirmasi<br>Perlombaan P1 Kuota<br>Rangking | 54 / 085233906<br>20 | 1097 / 0857315965<br>Mextansi | 523 / 08191: | 2512960.<br>Domisili  |  |

Gambar 45: Tampilan Menu Pengumuman dan Kuota masing-masing Jalur

- 9. Apabila jarak tempat tinggal calon siswa dengan Sekolah sama, maka seleksi untuk pemenuhan kuota/daya tampung terakhir menggunakan usia siswa yang lebih tua berdasarkan Surat Keterangan lahir atau Akta Kelahiran.
- 10. Apabila usia calon siswa sama, maka seleksi untuk pemenuhan kuota/daya tampung terakhir menggunakan waktu pendaftaran.
- 11. Seleksi Jalur prestasi dilakukan berdasar nilai akademik memuat ranking nilai tertinggi rerata nilai 4 mapel pada hasil inputan nilai yang telah dilampiri bukti scan Rapor Kelas 4 Semester 1 dan 2, Kelas 5 Semester 1 dan 2 serta Kelas 6 Semester 1 serta hasil seleksi yang dilaksanakan bagi SMP yang melaksanakan seleksi tulis untuk calon pendaftar atau nilai non akademik hasil perlombaan;

- 12. Apabila seleksi pada ranking nilai rerata raport 4 Mapel sama, maka mempertimbangkan nilai pada mata pelajaran dengan urutan sebagai berikut :
  - a. Matematika;
  - b. IPA;
  - c. Pendidikan Pancasila;
  - d. Bahasa Indonesia.
- 13. Apabila seleksi pada ranking pada mata pelajaran dan hasil perlombaan sama, maka seleksi untuk pemenuhan kuota/daya tampung menggunakan jarak tempat tinggal calon Murid;
- 14. Apabila jarak tempat tinggal calon Murid sama, maka seleksi untuk pemenuhan kuota/daya tampung menggunakan usia tertua;
- 15. Apabila usia calon Murid sama, maka seleksi untuk pemenuhan kuota/daya tampung menggunakan waktu pendaftaran;
- 16. Sebelum melakukan seleksi SPMB Pada SMP Negeri, Admin sekolah harus melakukan beberapa tahapan pada halaman website <u>http://spmbsmpn.dispendiknganjuk.net</u> dengan cara sebagai berikut :
  - a. Log-in menggunakan username dan password sesuai dengan akun yang sudah disediakan;
  - b. Mengisi pagu data sekolah dan titik koordinat sekolah;
  - c. Mengganti password akun kemudian menyimpan data.
- 17. Tahapan seleksi SPMB pada SMP Negeri yang menggunakan sistem daring (dalam jaringan)/ online, adalah sebagai berikut :
  - a. Admin SPMB SMP melakukan verifikasi kelengkapan berkas yang diunggah oleh Murid ;
  - b. Admin SPMB SMP memverifikasi berdasarkan keabsahan dan keaslian berkas;
  - c. Admin SPMB SMP melakukan persetujuan berkas per jalur pendaftaran apabila berkas dinyatakan sudah sesuai dengan ketentuan yang dipersyaratkan pada SPMB;
  - d. Admin SPMB SMP melakukan penetapan (menerima atau menolak) calon Murid sesuai dengan ketentuan dan berdasarkan hasil rapat keputusan sekolah sesuai jadwal yang sudah ditetapkan.

#### C. PENGUMUMAN PENETAPAN

- 1. Pengumuman penetapan siswa baru dilakukan sesuai dengan jalur pendaftaran dalam SPMB dan jadwal yang telah ditentukan.
- 2. Penetapan siswa baru dilakukan berdasarkan hasil rapat dewan guru yang dipimpin oleh kepala Sekolah dan ditetapkan melalui keputusan kepala Sekolah.
- 3. Hasil penetapan siswa ditampilkan di menu pengumuman sesuai jadwal penetapan pada halaman <u>http://spmbsmpn.dispendiknganjuk.net</u>

#### D. DAFTAR ULANG

Daftar ulang SPMB SMP Negeri menggunakan mekanisme daring/online adalah sebagai berikut :

- 1. Calon siswa melaksanakan Log-in melalui akun pendaftar;
- 2. Calon siswa memilih jalur pendaftaran;
- 3. Calon siswa menekan tombol daftar ulang dan mencetak bukti daftar ulang;
- 4. Calon siswa mengirim bukti daftar ulang melalui *whatsapp contact person* yang tercantum pada menu pengumuman.
- 5. Bagi Calon siswa yang tidak melakukan daftar ulang dianggap mengundurkan diri dan dapat diganti dengan Peserta lain sesuai urutan pemeringkatan.

#### PENUTUP

Buku Panduan Penggunaan Website SPMB SMP Negeri Kabupaten Nganjuk ini memuat petunjuk praktis yang berisi penjelasan secara umum, fitur-fitur dan langkah-langkah penggunaan dan pemanfaatan situs website SPMB SMP Negeri Kabupaten Nganjuk dalam proses Penerimaan Siswa SMP Negeri Kabupaten Nganjuk yang dilakukan secara daring yang akan dijadikan acuan bagi siswa calon pendaftar, guru Sekolah Dasar asal pendaftar, dan orang tua / wali murid pendaftar. Dengan memperhatikan dan melaksanakan secara tertib aturan, alur dan petunjuk yang tertuang dalam Buku Panduan Penggunaan Website SPMB SMP Negeri Kabupaten Nganjuk ini serta disiplin, disertai tanggung jawab yang tinggi akan tercapai hasil yang optimal sesuai dengan harapan.

Keberhasilan pelaksanaan Penerimaan Siswa (SPMB) di SMP Negeri Kabupaten Nganjuk ini dapat menjadi salah satu pengembangan pendidikan di bidang teknologi dan keakurasian data di wilayah Kabupaten Nganjuk. Di samping itu, kegiatan ini akan menjadi ajang pembentukan karakter siswa yang Teknologi mempunyai serta tidak melek agar daya saing lagi Gagap Teknologi. Segala sesuatu yang belum tercantum dalam Buku Panduan Penggunaan Website SPMB SMP Negeri Kabupaten Nganjuk ini akan ditentukan kemudian oleh panitia penyelenggara. Untuk mendukung keberhasilan kegiatan Penerimaan Siswa (SPMB) di SMP Negeri Kabupaten Nganjuk ini, panitia penyelenggara di SMP Negeri wilayah Kabupaten Nganjuk dan SD calon pendaftar dapat mengacu pada Buku Panduan Penggunaan Website SPMB SMP Negeri Kabupaten Nganjuk ini sepanjang tidak bertentangan dengan kebijakan yang ditetapkan oleh Dinas Pendidikan Kabupaten Nganjuk.

Semoga Buku Panduan Penggunaan Website SPMB SMP Negeri Kabupaten Nganjuk ini, dapat dijadikan panduan dalam mengakses situs Website SPMB SMP Negeri Kabupaten Nganjuk yang merupakan kegiatan dari Bidang Dikdas Dinas Pendidikan Kabupaten Nganjuk dalam rangka membangun *good governance* di era Revolusi Industri 5.0 serta mampu menghasilkan Program Inovasi Pembelajaran berbasis daring yang bermutu, terintegrasi, terarah untuk menunjang pembelajaran yang madani, maju dan berbasis teknologi secara cepat dan tepat di lingkungan pemerintah Kabupaten Nganjuk yang merupakan program lanjutan dan pengembangan pada tahun sebelumnya.